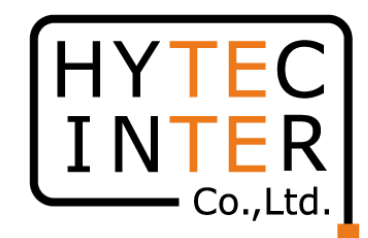

# 60GHz cnWave V5000無線機 クイックセットアップマニュアル 構成: V5000 1台、V1000 2台のPMP

本マニュアルは未使用の装置を新規に取り付ける場合を想定しております。 その他の場合はV1000,3000,5000 取扱説明書 を参照願います。 SoftwareのVersionは1.2.1に準拠してます。VersionはWEB GUIのDashboardの画面に表示されます。 本マニュアルの概要ですが V5000にはSector1とSector2の二つのアンテナが内蔵されており、それぞれのアンテナを使って V1000のSlave1, Slave2 と対向させ、最後にSector2の周波数を変更する手順となっております。

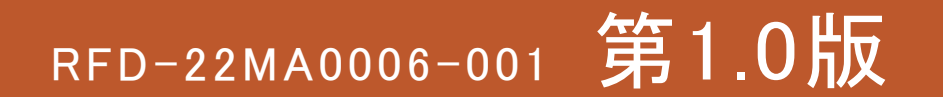

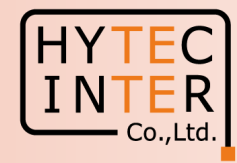

### PCで以下の9ステップでMaster(Sector1)-Slave1の画面登録、確認を行います。

- P4 機器接続 Master, Slave1の電源ON
- P5 Ping 連続打ちの設定
- P6~11 Step1. E2EでMaster局の局名等を登録
- P12~14 Step2. Config.>Nodes>Networking"でMaster局のIP addressを変更
- P15 Step3. Config>Network>Basic でJapan等を選択
- P16~17 Step4. Config>Nodes>RadioでMaster局のMax.EIRP等を設定
- P18~20 Step5. Topology>SitesでSlave1のSite登録
- P21~23 Step6. Topology>NodesでSlave1のNode登録
- P24~29 Step7. Topology>LinksでMaster(Sector1)-Slave1のLink登録、Link確立を確認
- P30 Step8. Config>Nodes>Networking でSlave1局のIP address等を設定
- P31 Step9. Config>Nodes>RadioでSlave1のMax.EIRP等を設定

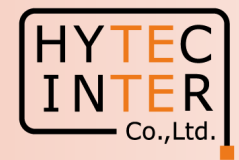

### PCで以下の6ステップのMaster(Sector2)-Slave2の画面登録、確認を行います。

- P32 機器接続 Slave2の電源ON
- P33~35 Step11. Topology>Sites でSlave2を登録
- P36~38 Step12. Topology>NodesでSlave2を登録
- P39~42 Step13. Topology>LinksでMaster(Sector2)-Slave2のLinkを登録、Link確立を確認
- P43 Step14. Master局のConfig>Nodes> Networking でSlave2のIP address等を設定
- P44 Step15. Slave局のConfig>Nodes>RadioでMax. EIRPを設定
- P45~47 Step16. 無線CH2→CH4~変更できる事を確認
- P48 ご注意 電源OFF/ON時、Master優先の設定
- P49~50 補足1 Link 接続しない時
- P51~52 補足2 Master局、Slave局の見分け方
- P53 補足3 GPS信号を受信している場合の表示

・現場での切り分けを明確にするため、机上でMasterとSlaveの設定を行ってから、実際の設置場所 ヘアンテナと共に設置して下さい。

・設置方法はV1000,V3000,V5000取扱説明書を参照願います。

機器接続

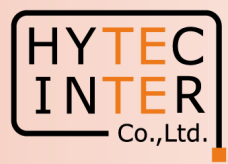

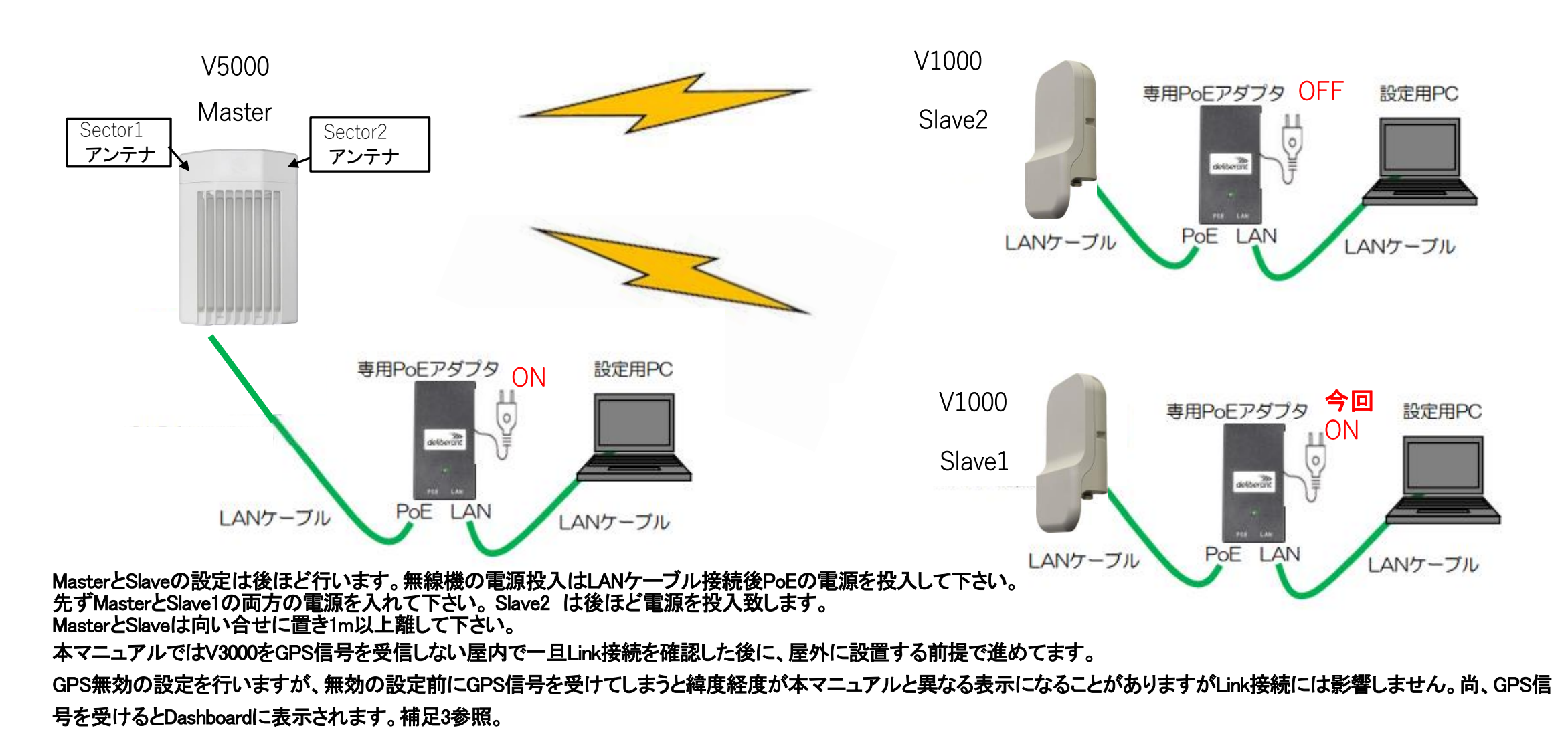

# はじめに: Pingを連続打ちモードにしておくことをお薦めします。

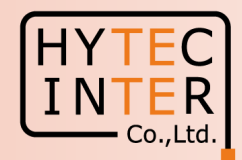

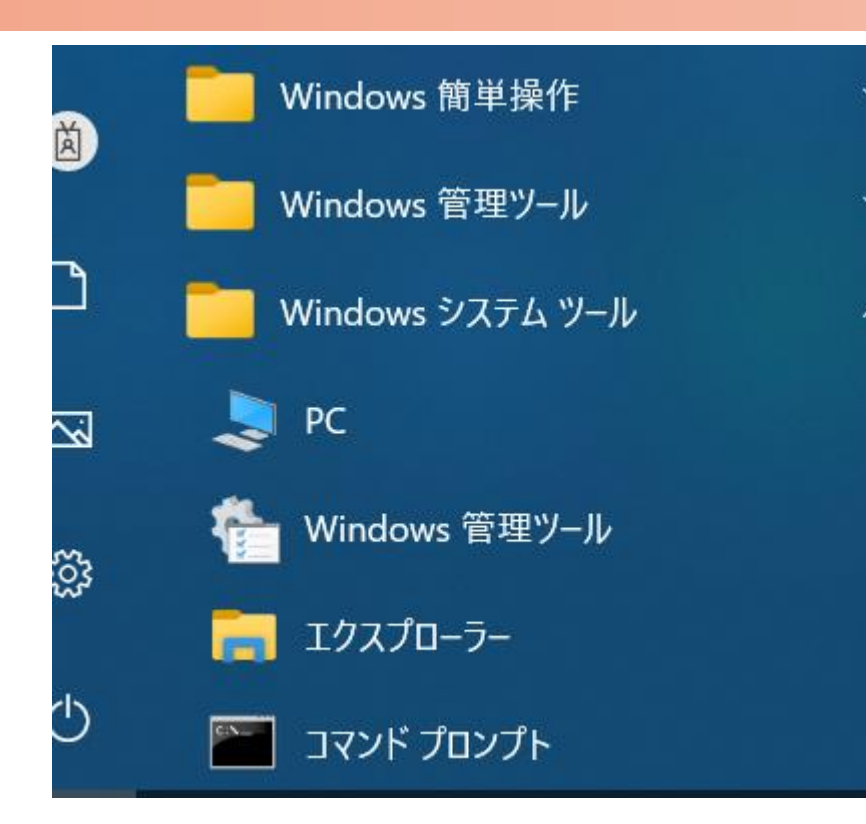

C:¥WINDOWS¥system32>ping 169.254.1.1 -t 169.254.1.1 に ping を送信しています 32 バイトのデータ: 169.254.1.1 からの応答: バイト数 =32 時間 <1ms TTL=64 169.254.1.1 からの応答: バイト数 =32 時間 <1ms TTL=64 |からの応答: バイト数 =32 時間 <1ms TTL=64 169 254 1 1 からの応答: バイト数 =32 時間 169 254 <1ms TTL=64 169.254.1.1 からの応答: バイト数 =32 時間 <1ms TTL=64 169.254.1.1 からの応答: バイト数 =32 時間 <1ms TTL=64 169.254.1.1 からの応答: バイト数 =32 時間 <1ms TTL=64

PCのコマンドプロンプトを起動します。Windows10ならWindowsシステムツールの配下にあります。
 ping[169.254.1.1]-t と入力しEnter Keyを押すと、ping連続打ちモードが開始します。
 はブランクを意味します。
 油通が成功すればと右図の広答メッセージが現れます。

3. 疎通が成功すれば上右図の応答メッセージが現れます。

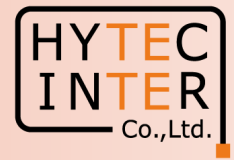

PCでブラウザを起動し<u>URL:http://169.254.1.1</u> ヘアクセス、 約2分でMaster局のLogin画面が現れます。 <u>https://169.254.1.1</u> は使用しないで下さい。

Username, Passwordをadmin, admin でログイン

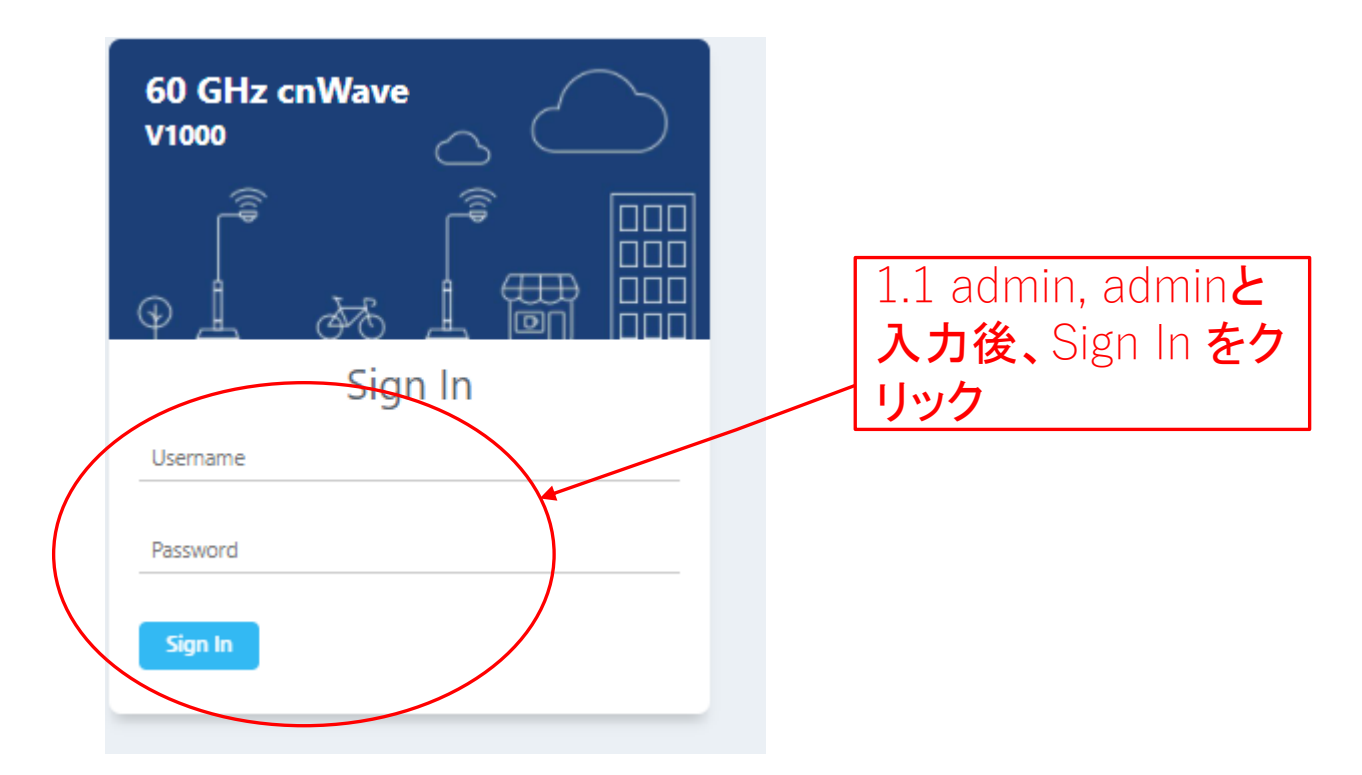

### Step1(2) E2E でMaster局を登録

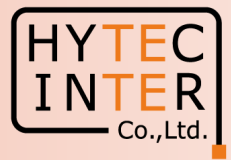

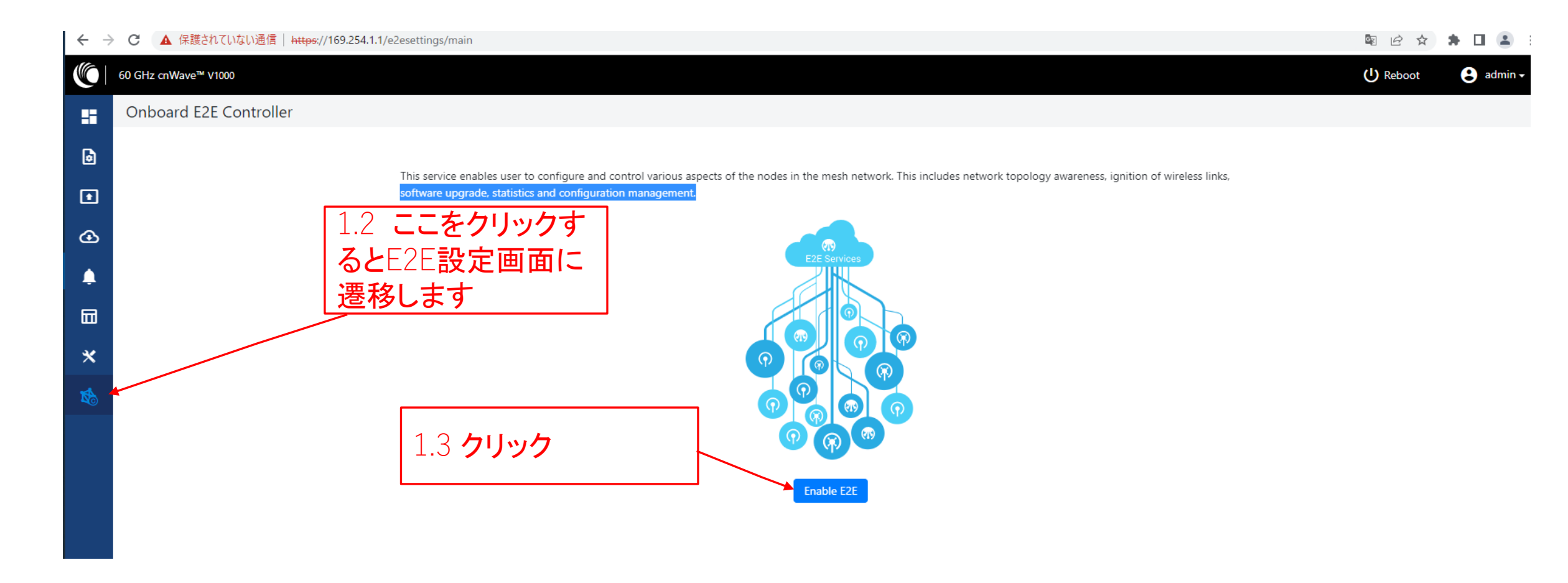

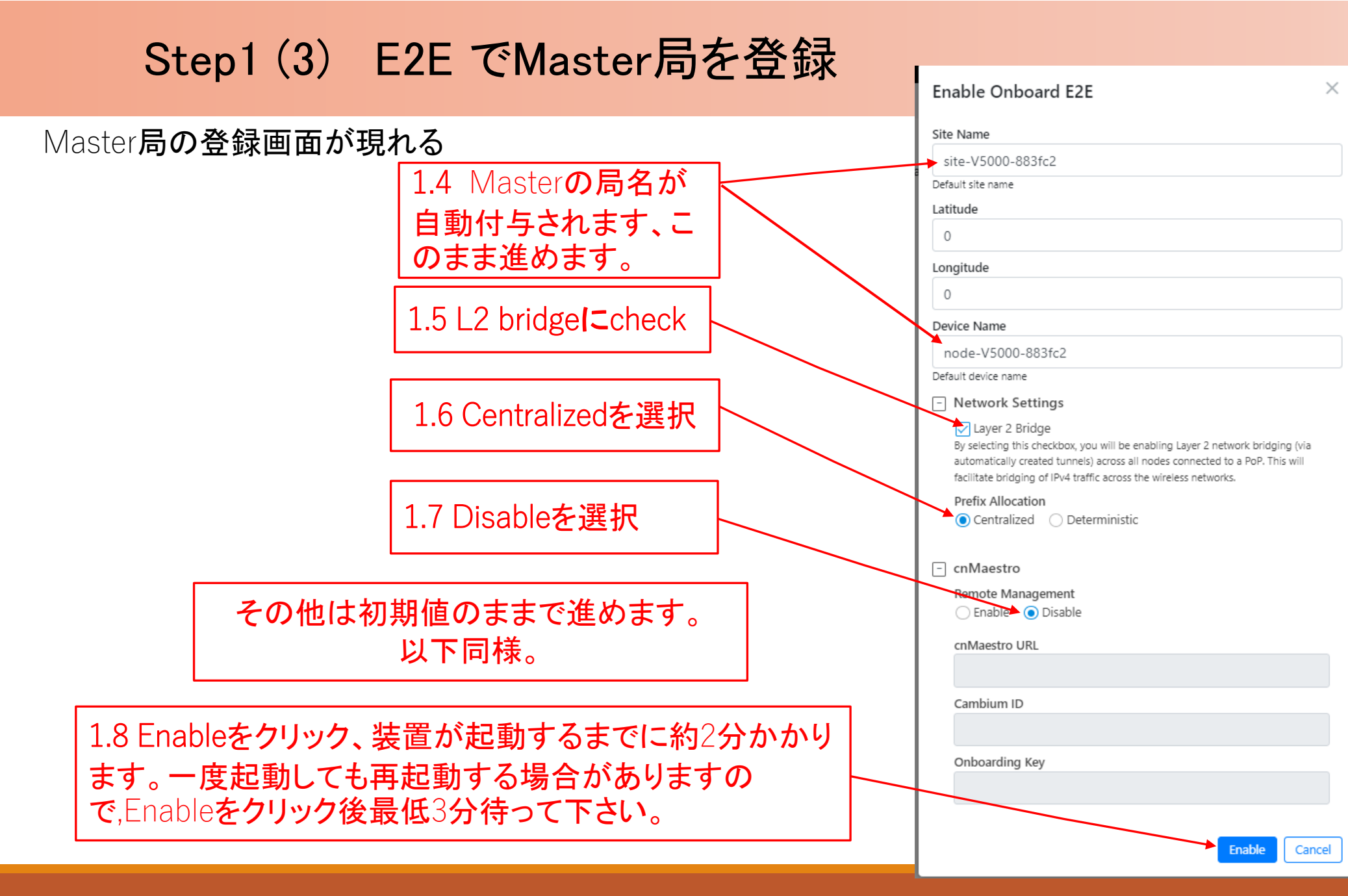

INTER Co.,Ltd.

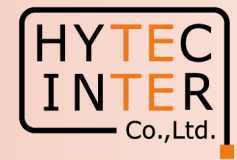

Pingが開通し、Master局のログイン画面が現れるので再ログインする

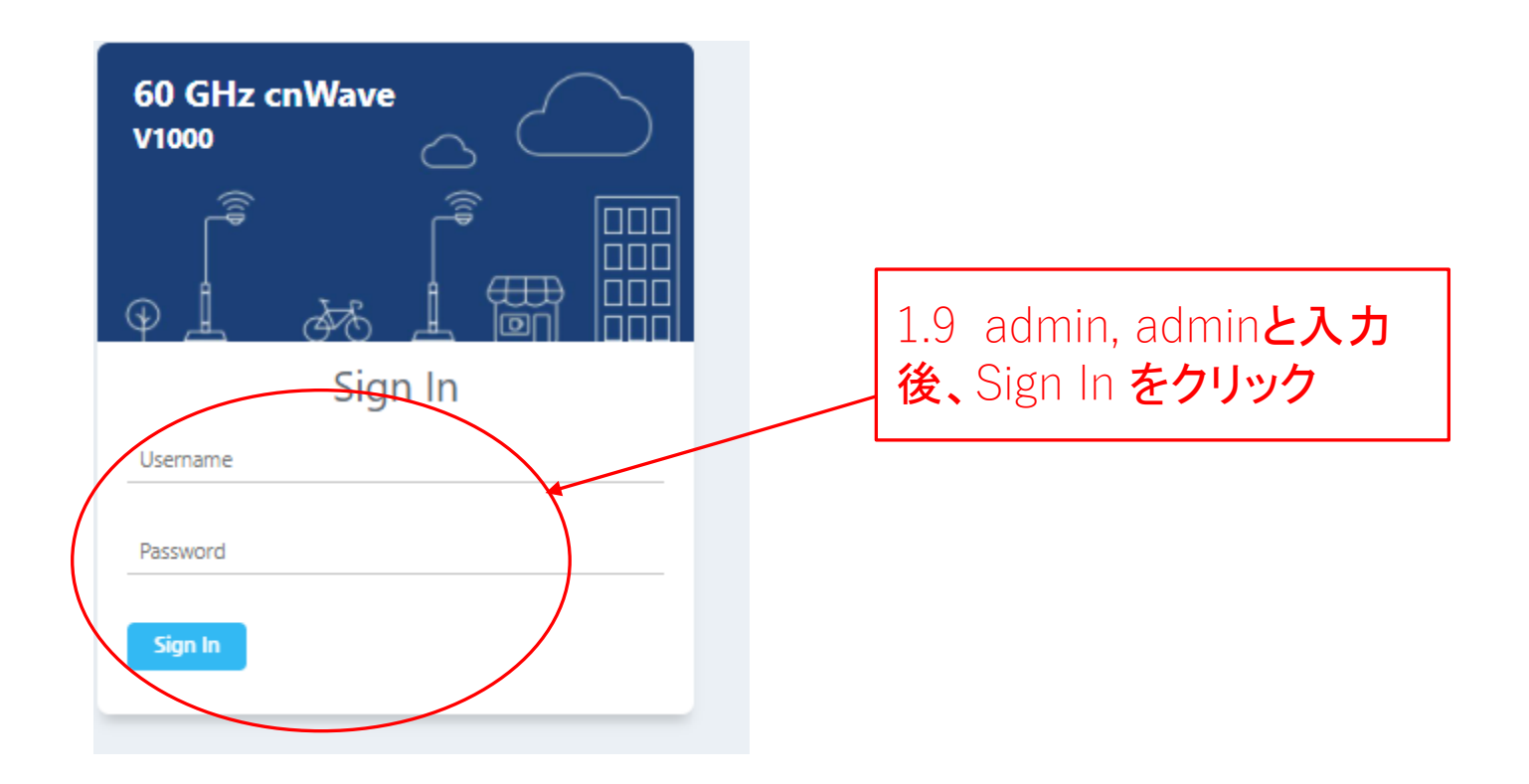

### Step1(5) E2E でMaster局を登録

Dashboard**画面が** 現れます

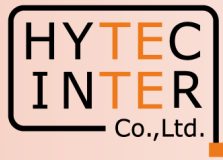

| C                           | https://169.234.1.1/dashboard |                      |        |       |               |                          | 🕅 🖻 ★ 🗍 🛱       |                    |
|-----------------------------|-------------------------------|----------------------|--------|-------|---------------|--------------------------|-----------------|--------------------|
| 0 GHz cnWave™ V5000         |                               |                      |        |       |               | Oisable E2E Controlle    | er 🕛 Reboot 🕃   | admin <del>-</del> |
| ashboard                    |                               |                      |        |       |               |                          |                 |                    |
| Jushbourd                   |                               |                      |        |       |               |                          |                 |                    |
| Links                       |                               | Nodes                |        | Sites | W             | ireless Throughput       |                 |                    |
| 0                           | 0                             | 1                    | (1)    | 1     | (             | <b>D</b> <sub>kbps</sub> | 0 kbps          |                    |
| Total                       | Online                        | Total                | Online | Total | R             | X                        | ТХ              |                    |
| Device Information          |                               |                      |        |       |               |                          |                 |                    |
| Device information          | 202                           | мар                  |        |       |               |                          | Show Names: Yes | No                 |
| lype                        | POP                           | +                    |        |       |               |                          |                 |                    |
| F2E Controller              | Running Onboard               | <b>_</b>             |        |       |               |                          |                 |                    |
| cnMaestro Connection Status | Not Connected ( Remote Ma     | nacement is disabled |        |       |               |                          |                 |                    |
|                             | )                             | agement o ababica    |        |       |               |                          |                 |                    |
| cnMaestro Account ID        |                               |                      |        |       |               |                          |                 |                    |
| MAC Address                 | 00:04:56:88:3F:C2             |                      |        |       |               |                          |                 |                    |
| Serial Number               | V5XB05BX6M7P                  |                      |        |       |               |                          |                 |                    |
| Model                       | V5000                         |                      |        |       |               |                          |                 |                    |
| Software Version            | 1.2.1                         |                      |        |       |               |                          |                 |                    |
| Firmware Version            | 10.11.0.87                    |                      |        |       |               |                          |                 |                    |
| Wireless Security           | None                          |                      |        |       | <b>_</b> 💿    |                          |                 |                    |
| Layer 2 Bridge              | Enabled ( 0 tunnel )          |                      |        | /     |               |                          |                 |                    |
| System Time                 | Feb 16, 2022, 1:52:18 PM      |                      |        |       |               |                          |                 |                    |
| optime                      | 00 01 5511                    |                      |        |       |               |                          |                 |                    |
| GPS                         |                               |                      |        |       | 啓録完了する        | らと緑表え                    | えになりま           | す                  |
| Fix Type                    | No Fix                        |                      |        |       |               |                          |                 |                    |
| Satellites tracked          | 先はと登録                         | 泳した<br>Maste         | er 🖌   |       | 「CもPingが切     | 断、冉孩                     | 統される            | 場台                 |
| Latitude                    | 巳が明わ:                         | ± <del>/</del>       |        |       | Stop1 97      | = + + +                  | -SI-Ench        | した                 |
| Longitude                   | 「円」ノン・近イしる                    | <u> </u>             |        |       | Step 1.0 Call | していてい                    |                 | le C               |
|                             |                               |                      |        |       | 低3分間様子        | を見て下                     | <b>ちい</b> 。     |                    |

## Step1(6) "Sites"でMaster局の登録を確認

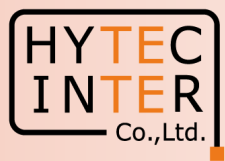

#### Topology>Sites

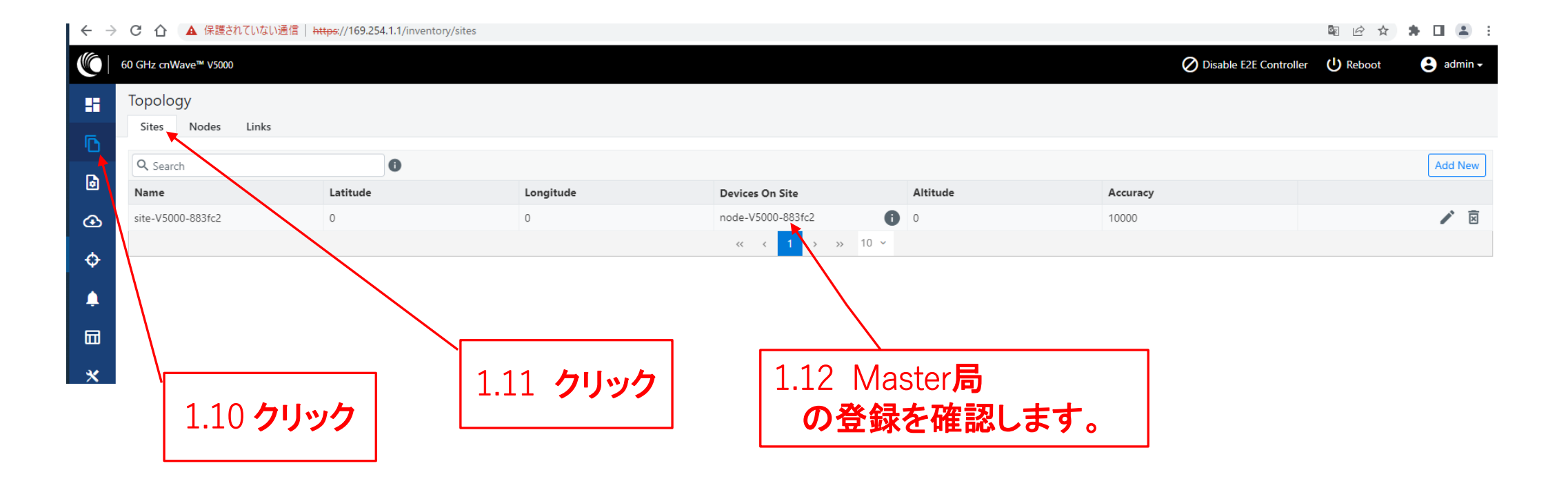

### Step2(1) "Config.>Nodes>Networking"でMaster 局のIP addressを変更

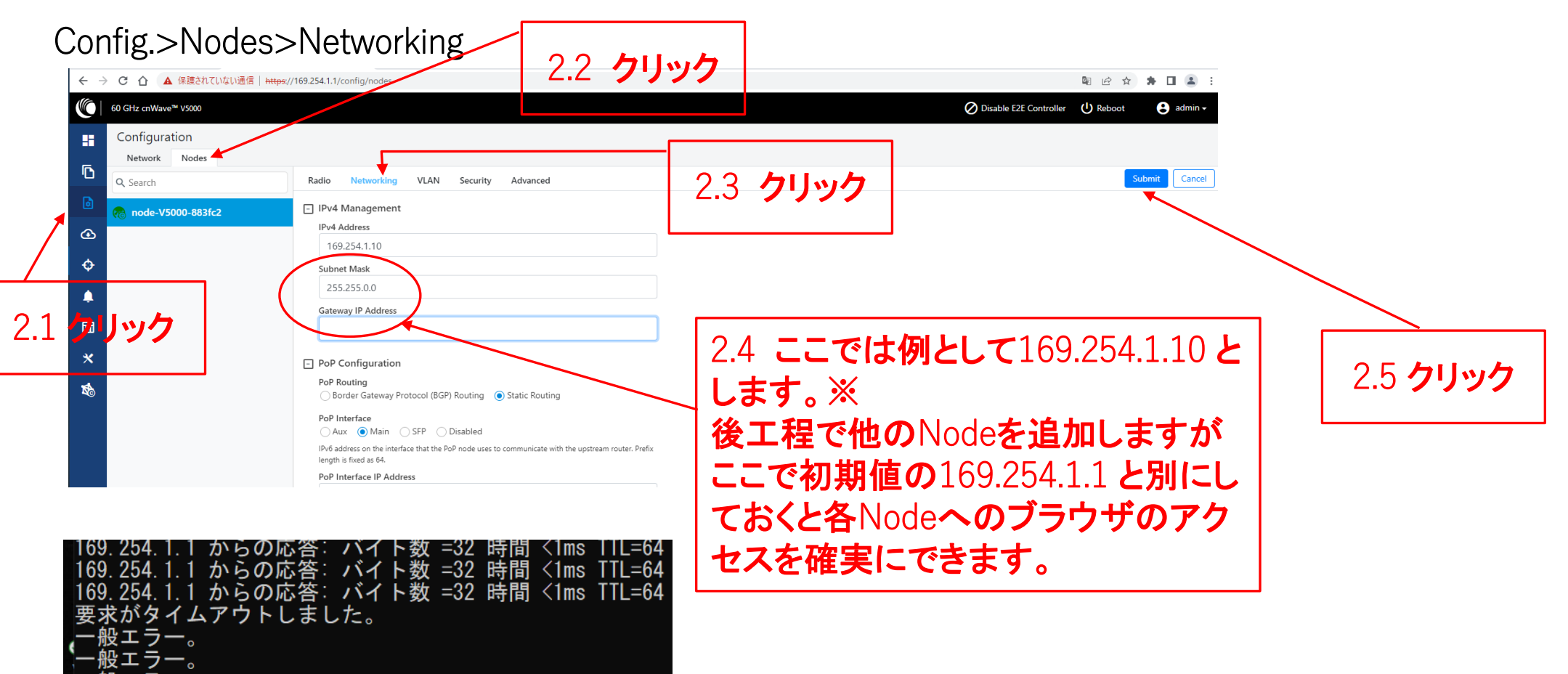

※1 IP addressを変更してSubmitをクリックした後、上のように変更前のPing疎通が不通になることを確認します。 ※2 IPアドレスを変更した場合は、ブラウザのURLを新しいIPアドレスに変更する必要があります - Co.,Ltd.

# Step2(2) Master局のIP addressを変更

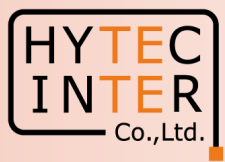

### Config.>Nodes>Networking

| $\leftarrow$ | C 🗘 🔇 http://169.254.1.10 |                                                                                                    | ) * 🛛 😩 :                         |
|--------------|---------------------------|----------------------------------------------------------------------------------------------------|-----------------------------------|
|              | 60 GHz cnWave™ V5000      |                                                                                                    | O Disable E2E Controller U Reboot |
| -            | Configuration             |                                                                                                    |                                   |
| _            | Network Nodes             |                                                                                                    |                                   |
| D            | Q Search                  | Radio Networking VLAN Security Advanced                                                                                        | Submit Cancel                     |
| 6            |                           | IPv4 Management                                                                                                    |                                   |
| Ð            |                           | IPv4 Address 2.6 http://169 25/ 1 10 でアク                                                                                       |                                   |
|              |                           |                                                                                                    |                                   |
| Ŷ            |                           | Subnet Mask セスし且します。                                                                                                    |                                   |
| Ļ            |                           | 255.255.00                                                                                                    |                                   |
| m            |                           | Gateway IP Address                                                                                                    |                                   |
| ш            |                           |                                                                                                    |                                   |
| *            |                           | PoP Configuration                                                                                                    |                                   |
| <b>X</b> c   |                           | PoP Routing O Border Gateway Protocol (BGP) Routing  Static Routing                                                            |                                   |
|              |                           | PoP Interface                                                                                                    |                                   |
|              |                           | IPv6 address on the interface that the PoP node uses to communicate with the upstream router. Prefix<br>length is fixed as 64. |                                   |
|              |                           | PoP Interface IP Address                                                                                                    |                                   |
|              |                           | fd00:ba5e:0088:3fc2::88:3fc2                                                                                                   |                                   |
|              |                           | Generate<br>IPv6 address on the interface that the PoP node uses to communicate with the upstream router. This                 |                                   |

### Step2(3) Master局のIP addressを変更

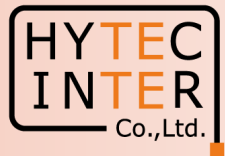

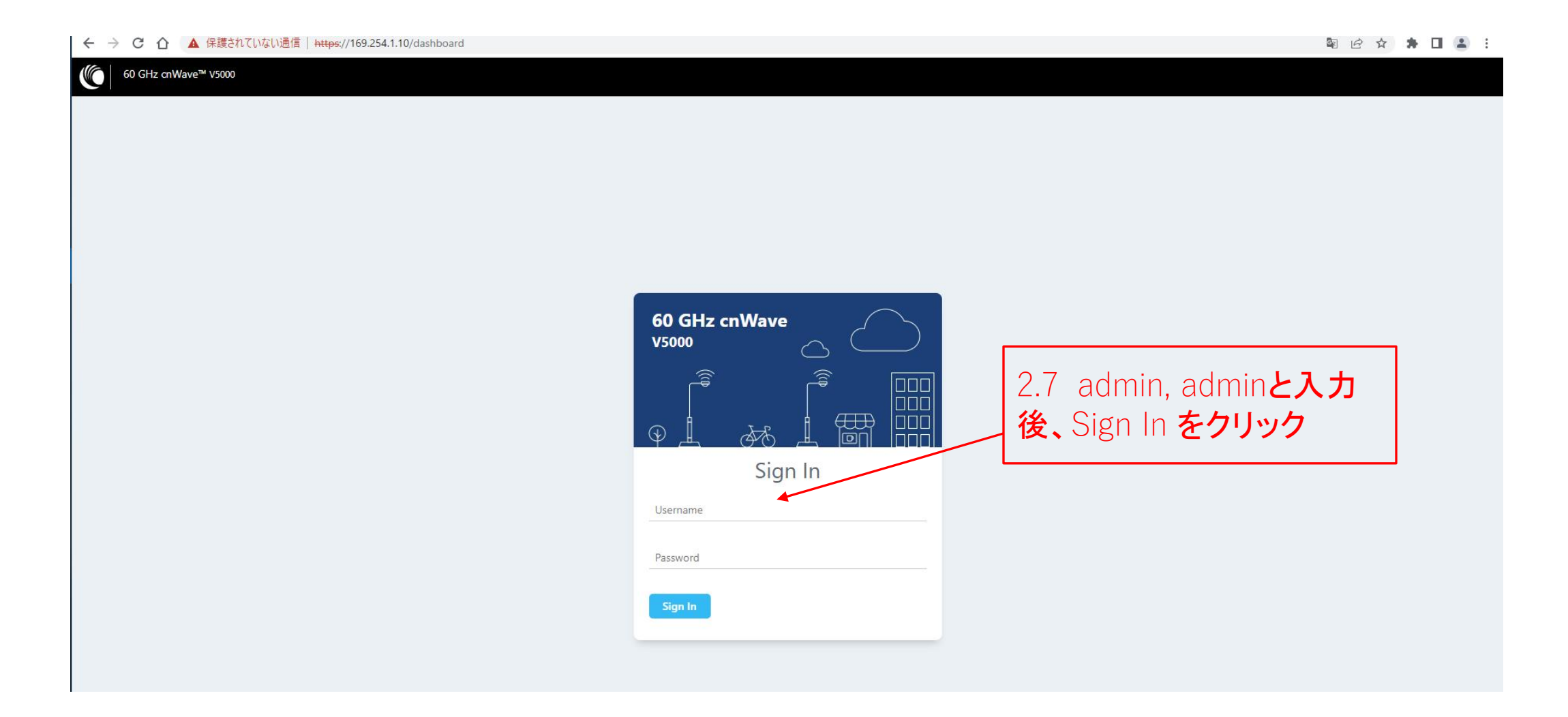

# Step3 "Basic"でJapan等を選択

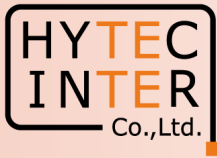

### Config.>Network>Basic

|          | ← → C 介 ▲ 保護されていない通信   https://169.254.1.10/config/network                                                                                                    |   | 🛚 🖻 🚖 🖪 😩 🗄                                   |
|----------|----------------------------------------------------------------------------------------------------|---|-----------------------------------------------|
| 31 71.07 | 00 GHz cnWave™ V5000                                                                                                    |   | Ø Disable E2E Controller (Ů Reboot 2) admin → |
|          | Configuration                                                                                                    |   |                                               |
|          | Network Nodes                                                                                                    |   |                                               |
|          | Basic Management Security Advanced                                                                                                    |   | Submit Cancel                                 |
|          | 🙆 🖃 Layer 2 Bridge                                                                                                    |   | Ţ.                                            |
|          | Enable By selecting this checkbox, you will be enabling Layer 2 etwore bridging resultion to the tunnels) across all nodes connected to a PoP. This will facilitate bridging of IPv4 office ecoss the unelevanet errors. |   |                                               |
|          | <ul> <li>Tunnel Concentrator</li> <li>Best PoP Static</li> </ul>                                                                                                    |   |                                               |
|          | Prefix Allocation                                                                                                    |   |                                               |
|          | Centralized O Deterministic                                                                                                    |   |                                               |
|          | X Seed Prefix                                                                                                    |   |                                               |
|          | fd00:ceed:883f:c200::/56                                                                                                    |   |                                               |
|          | Cenerate<br>IPv6 'seed prefix' in CIDR format from which subnet prefixes are allocated to all DNs and CNs (e.g. fdce:b00c:cafe:ba00::/56)                                                                                |   |                                               |
|          | Prefix Length                                                                                                    | 1 | /                                             |
|          | 64                                                                                                    |   |                                               |
|          | Length of per-node allocated prefixes                                                                                                    |   | 3.5 クリック                                      |
|          | - Country                                                                                                    |   |                                               |
|          | Country                                                                                                    |   |                                               |
|          | Japan                                                                                                    |   |                                               |
|          | 34 Japanを選択                                                                                                    |   |                                               |
|          |                                                                                                    |   |                                               |
|          |                                                                                                    |   |                                               |
|          |                                                                                                    |   |                                               |

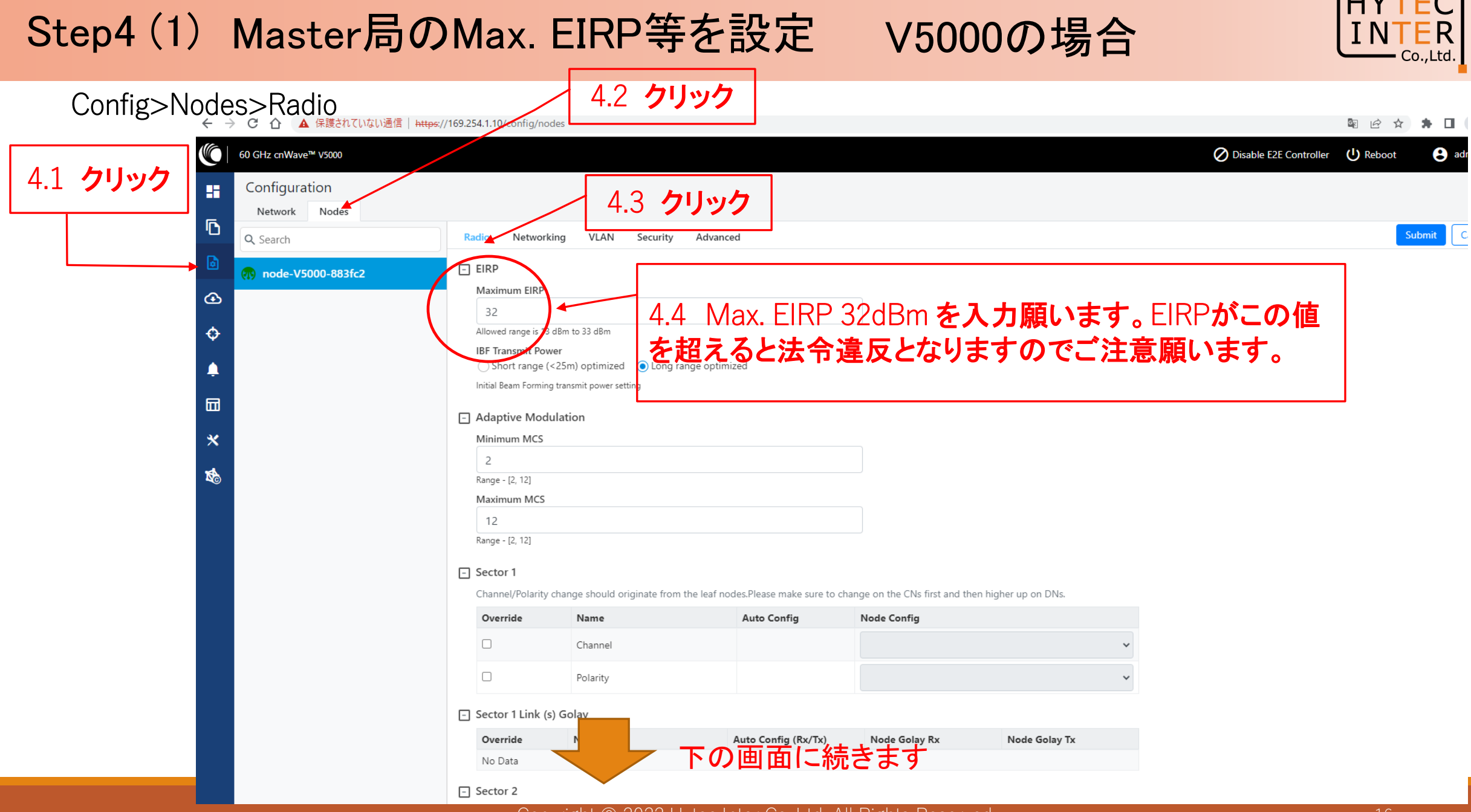

# Step4(2) Master局のMax. EIRP等を設定

# V5000の場合

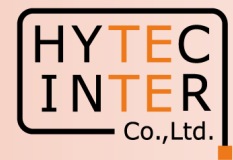

Cancel

Submit

### Config>Nodes>Radio

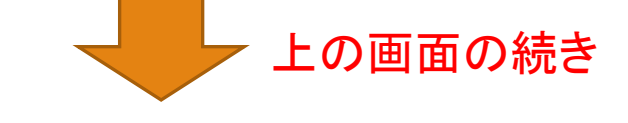

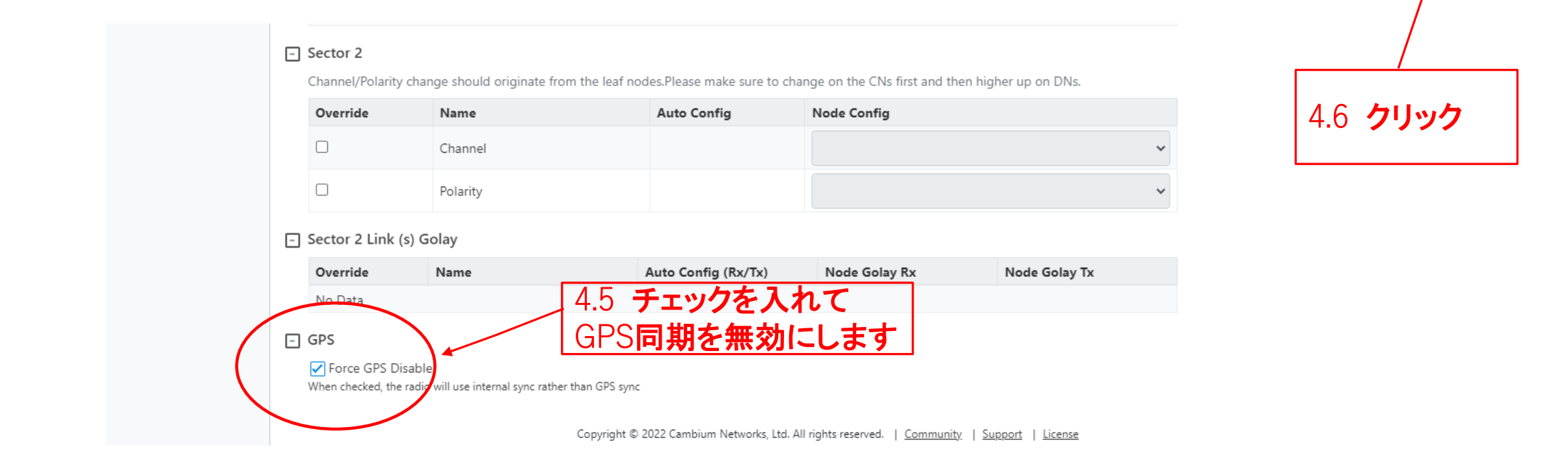

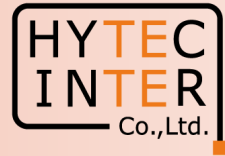

#### Topology>Sites

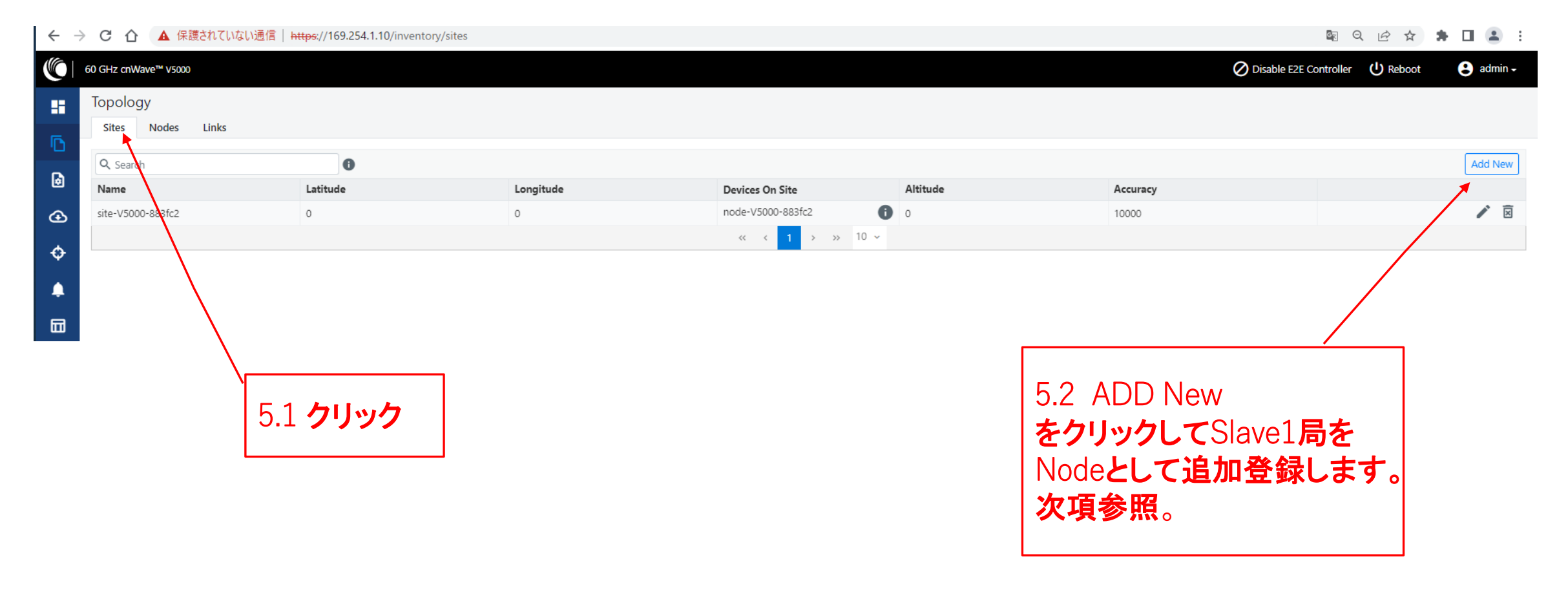

# Step5(2) "Sites"でSlave1局を登録

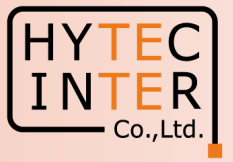

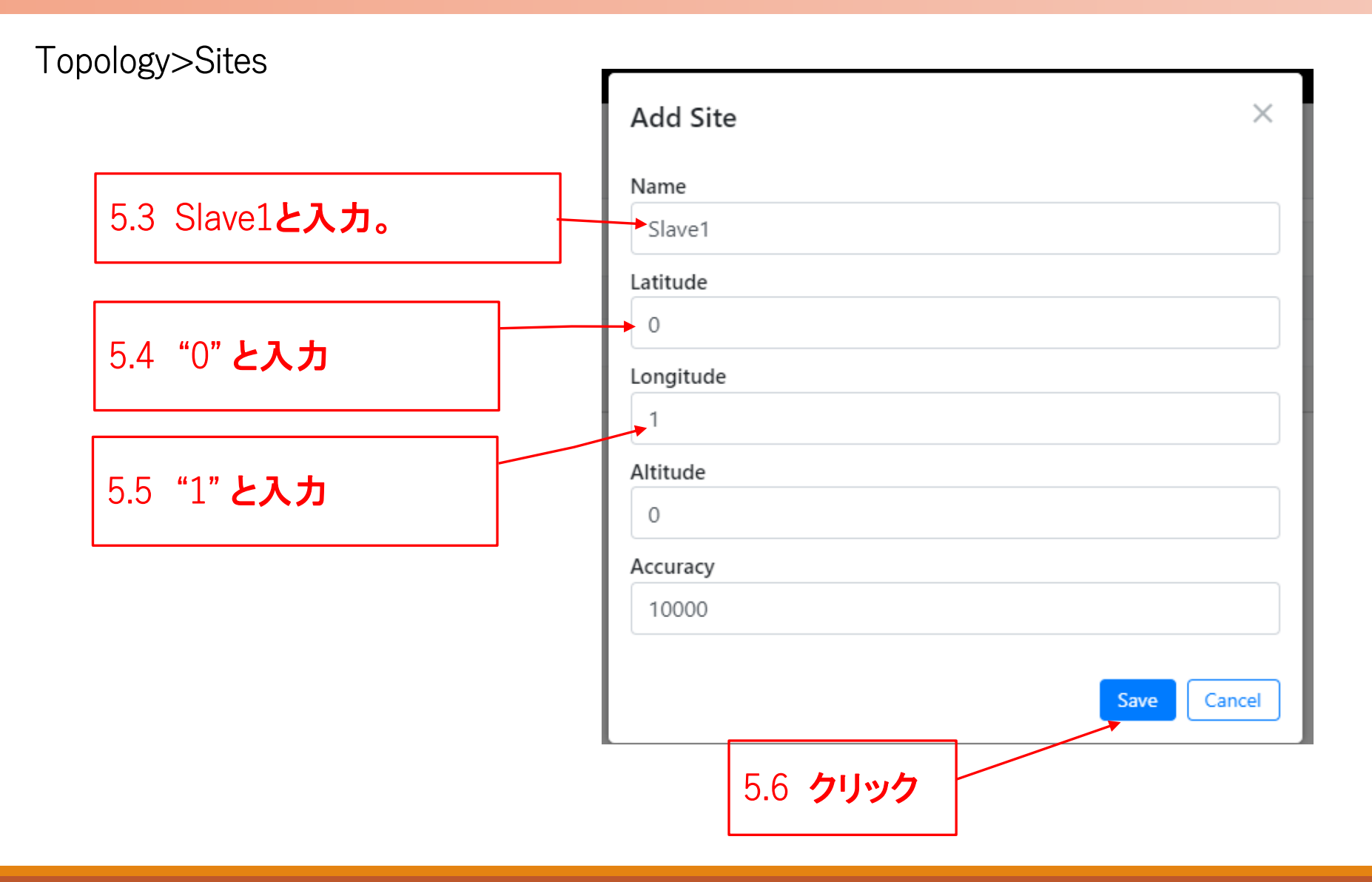

# 

### Topology>Sites

| $\leftarrow \rightarrow$ | C 🏠 🔺 保護されていない通信   🗛 | ttps://169.254.1.10/inventory/sites |                 |                         |          |                         | 🖻 🖻 🕁       | * 🗉 🛎 🗄   |
|--------------------------|----------------------|-------------------------------------|-----------------|-------------------------|----------|-------------------------|-------------|-----------|
|                          | 60 GHz cnWave™ V5000 |                                     |                 |                         |          | O Disable E2E Controlle | er 🕛 Reboot | e admin - |
|                          | Тороlоду             |                                     |                 |                         |          |                         |             |           |
| ē                        | Sites Nodes Links    |                                     |                 |                         |          |                         |             |           |
| •                        | Q Search             | 0                                   |                 |                         |          |                         |             | Add New   |
| ۲                        | Name                 | Latitude                            | Longitude       | Devices On Site         | Altitude | Accuracy                |             |           |
| ⊛                        | site-V5000-883fc2    | 0                                   | 0               | node-V5000-883fc2       | 0        | 10000                   |             | / 🗵       |
|                          | Slave1               | 0                                   | 1               | 0                       | 0        | 10000                   |             | N x       |
| ÷                        |                      |                                     |                 | « < <b>1</b> > » 10 ×   |          |                         |             |           |
| ۰                        |                      |                                     |                 |                         |          |                         |             |           |
|                          |                      |                                     |                 |                         |          |                         |             |           |
| *                        |                      |                                     |                 | <b>†</b>                |          |                         |             |           |
|                          |                      |                                     |                 |                         |          |                         |             |           |
|                          |                      |                                     |                 |                         |          |                         |             |           |
|                          |                      |                                     | Slave1 <b>后</b> | ら<br>のSite <b>登録後</b> の | の画面      |                         |             |           |

# Step6(1) "Nodes"でSlave1局を登録

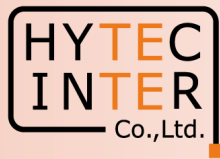

### Topology>Nodes

| $\leftarrow \rightarrow$         | С 🕜 🔺 保護されていない                | 通信   <del>https</del> ://169.254.1.10 | 0/inventory/nodes      |      |        |           |                                          |                                    | <u>G</u> g                 |        | * 🗉 🛎 🗄 |
|----------------------------------|-------------------------------|---------------------------------------|------------------------|------|--------|-----------|------------------------------------------|------------------------------------|----------------------------|--------|---------|
|                                  | 60 GHz cnWave™ V5000          |                                       |                        |      |        |           |                                          | Q                                  | Disable E2E Controller     | Reboot | admin - |
|                                  | Topology<br>Sites Nodes Links | 0                                     |                        |      |        |           |                                          |                                    |                            |        | Add New |
| ۵                                | Name                          | MAC Address                           | IPv6                   | Туре | Status | Model     | Site                                     | PoP Node                           | Software Version           |        | ×       |
| ⊛                                | node-V5000-883fc              | 00:04:56:88:3f:c2                     | fd00:ceed:883f:c200::1 | DN   | Online | V5000     | site-V5000-883fc2                        | Yes                                | 1.2.1                      |        | ×:      |
| <ul> <li>↓</li> <li>↓</li> </ul> |                               | 6.1 \$                                | フリック                   |      | << < 1 | > >> 10 ~ | 6.2 /<br><b>をク!</b><br>Node<br><b>次項</b> | ADD New<br>ノックしてS<br>さとして追え<br>参照。 | Slave1 <b>局を</b><br>加登録します | . •    |         |

# Step6(2) "Nodes"でSlave1局を登録

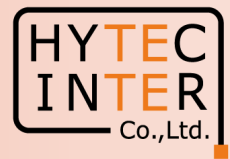

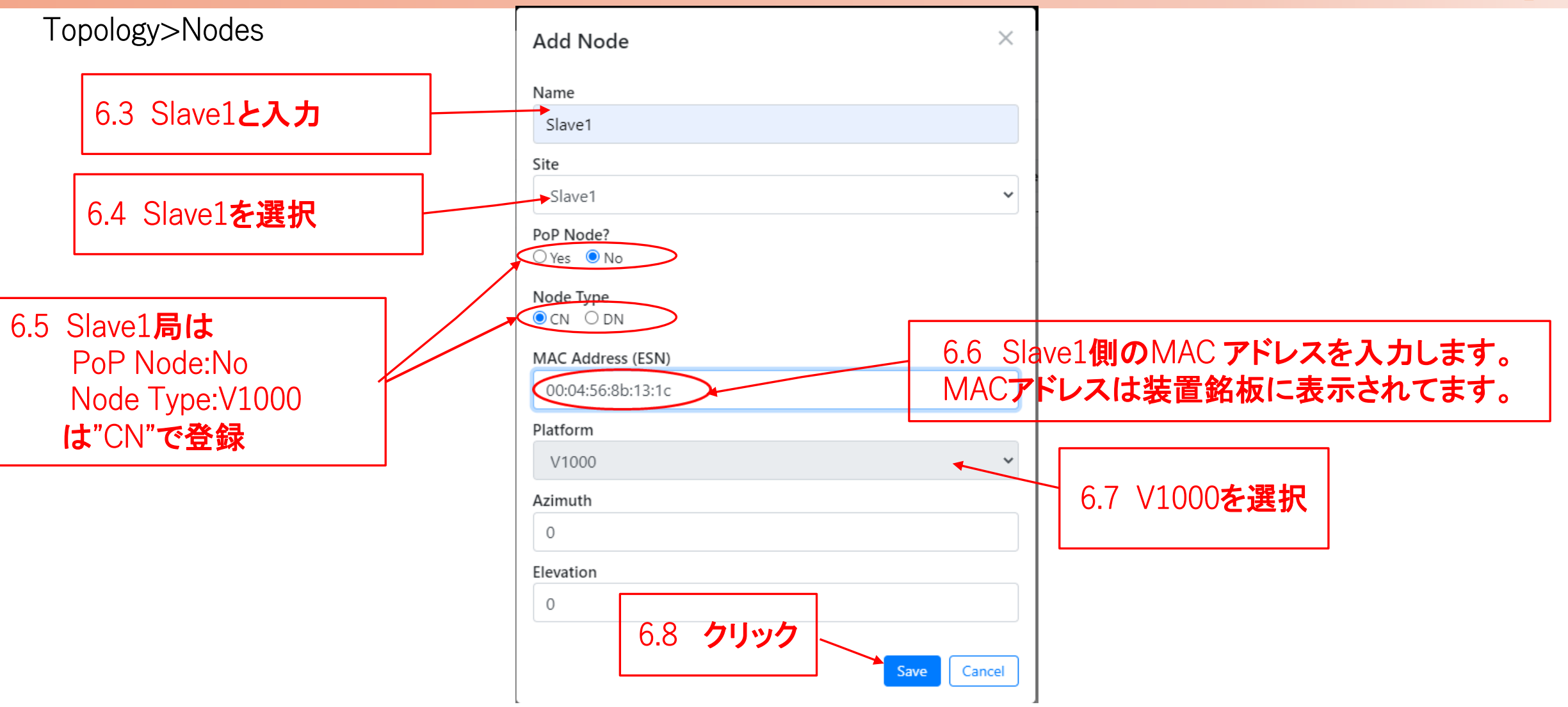

## Step6(3) "Nodes"でSlave1局を登録

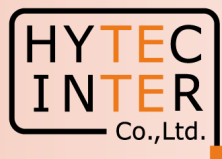

#### Topology>Nodes

60 GHz cnWave™ V5000

Sites Nodes Links

Topology

H

Ļ

← → C 介 ▲ 保護されていない通信 | https://169.254.1.10/inventory/nodes

bisable E2E Controller (U) Reboot eadmin →

| Q. Search Add New |                   |                   |                          |      |          |        |                   |          |                  |    |
|-------------------|-------------------|-------------------|--------------------------|------|----------|--------|-------------------|----------|------------------|----|
|                   | Name              | MAC Address       | IPv6                     | Туре | Status   | Model  | Site              | PoP Node | Software Version |    |
|                   | node-V5000-883fc2 | 00:04:56:88:3f:c2 | fd00:ceed:883f:c200::1   | DN   | Online   | V5000  | site-V5000-883fc2 | Yes      | 1.2.1            | ×: |
|                   | Slave1            | 00:04:56:8b:13:1c | fd00:ceed:883f:c201::/64 | CN   | Offline  |        | Slave1            | No       |                  | ×: |
|                   |                   |                   |                          |      | «< < 1 > | » 10 v |                   |          |                  |    |

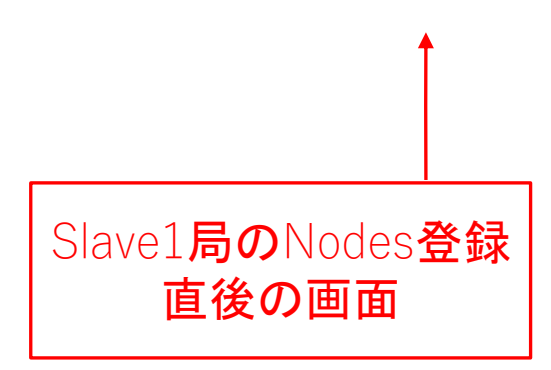

## Step7(1) "Links"でMaster-Slave1のLinkを登録

#### HYTEC INTER Co.,Ltd.

#### Topology>Links

| $\leftarrow \rightarrow$ |                                                                                 | されていない通信 | https://169.254.1.10/inventory/lin | ks     |               |        |                                  |                                |                           |                                           |                    | * 🖬 🛎 🗄              |
|--------------------------|---------------------------------------------------------------------------------|----------|------------------------------------|--------|---------------|--------|----------------------------------|--------------------------------|---------------------------|-------------------------------------------|--------------------|----------------------|
|                          | 60 GHz cnWave™ V5000                                                            | 0        |                                    |        |               |        |                                  |                                |                           | Oisable E2E Controller                    | U Reboot           | 😮 admin <del>-</del> |
|                          | 60 GHz cnWave™ V5000<br>Topology<br>Sites Nodes<br>Q. Search<br>Name<br>No Data | Links    | A-Node Sector                      | Z-Node | Z-Node Sector | Active | Uptime       >     >>       10 ~ | Туре                           | Ignition Attempts<br>(1d) | Disable E2E Controller       Distance (m) | Ignition<br>Status | Add New              |
|                          |                                                                                 |          | 7.1 5                              | ッリック   |               |        |                                  | 7.2 ADD<br>をクリック<br>登録しま<br>照。 | )New<br>いてLinkな<br>す。次項者  | £<br>Ì                                    |                    |                      |

# Step7(2) "Links"でMaster(Sector1)-Slave1のLinkを登録

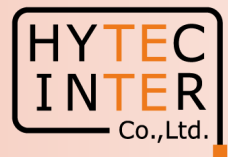

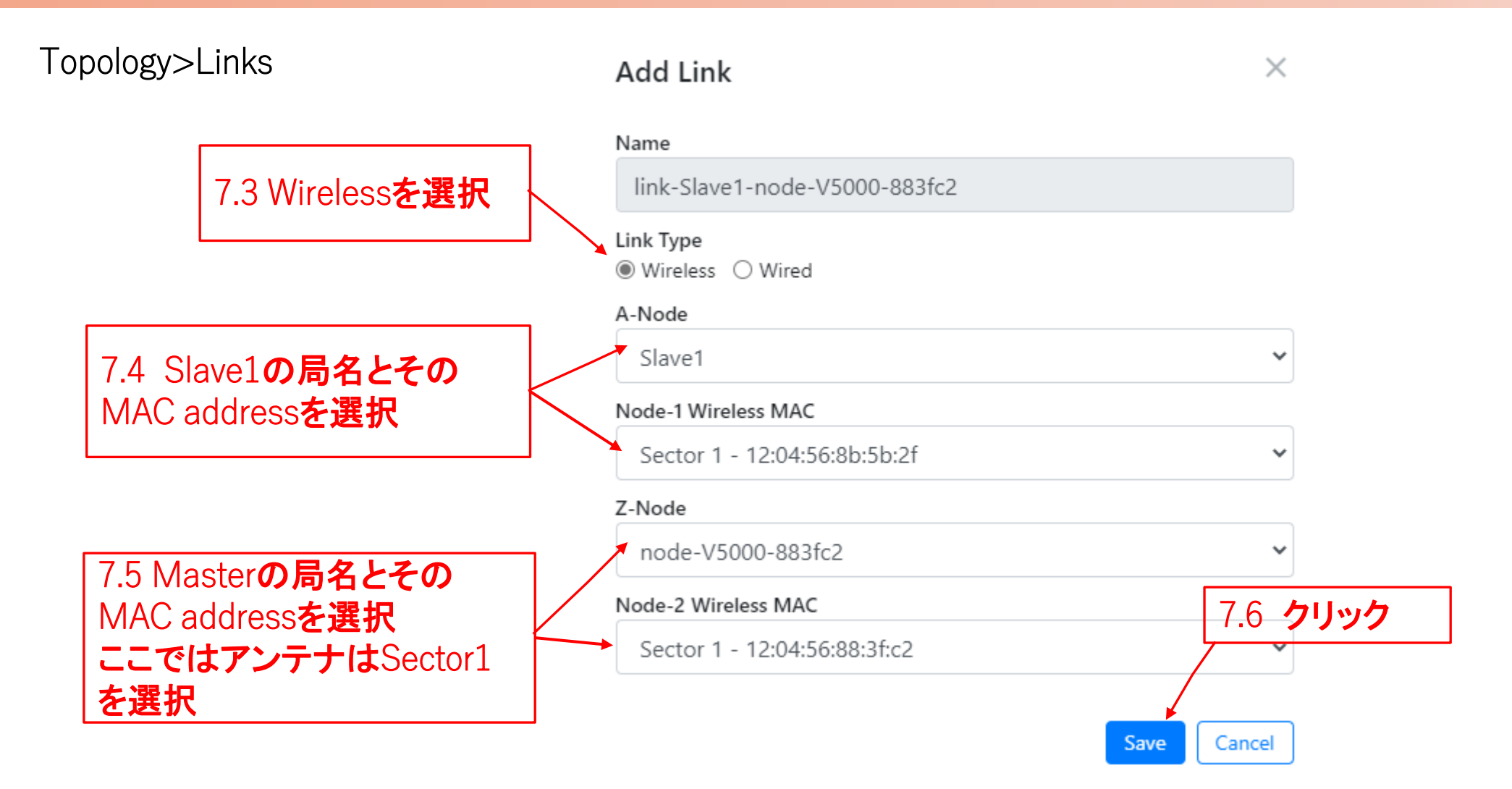

# Step7(3) "Links"でMaster(Sector1)-Slave1のLinkを登録

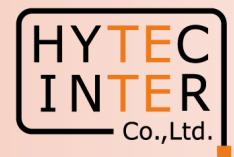

Topology>Links

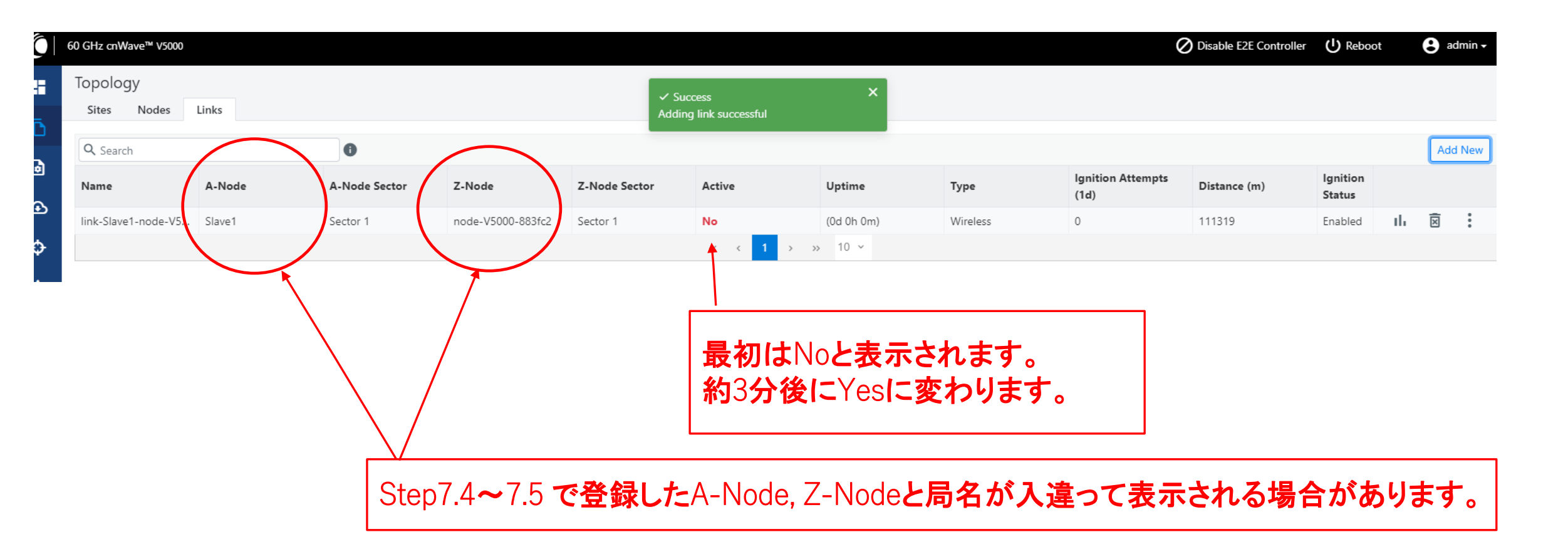

# Step7(4) Master(Sector1)-Slave1のLink確立確認 Dashboard

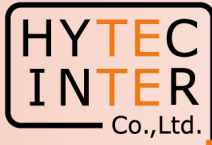

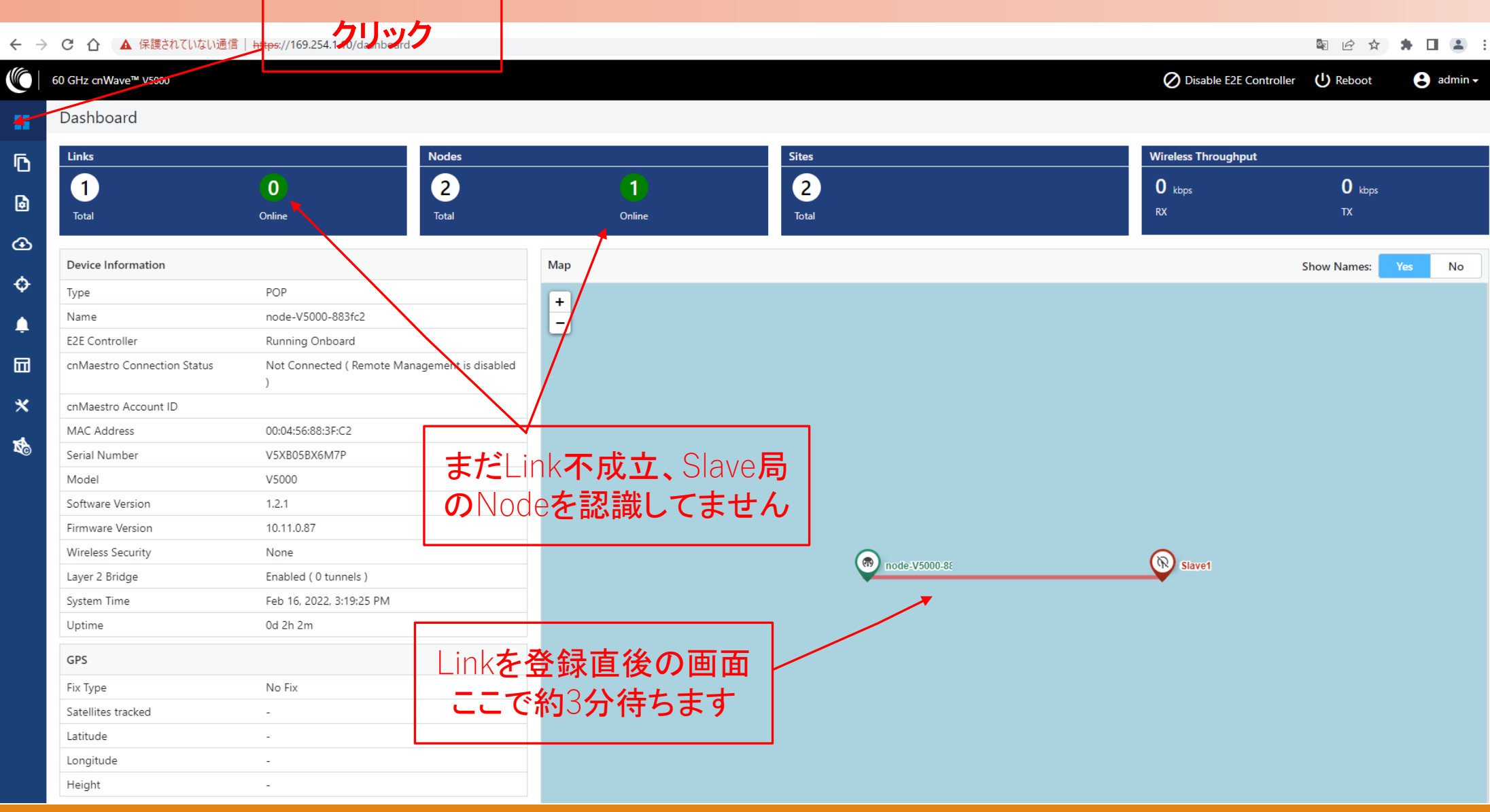

# Step7(5) Master(Sector1)-Slave1のLink確立確認 Dashboard

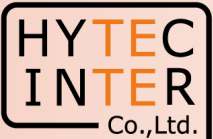

▲ 保護されていない通信 https://169.254.1.10/dashboard \$ € ☆ \* С 60 GHz cnWave<sup>™</sup> V5000 O Disable E2E Controller (1) Reboot 😩 admin 🗸 Dashboard ٦ Links Nodes Sites Wireless Throughput 2 2 1 5.73 kbps 2.85 kbps 2 ٥ RX Total Total Total Onthe Online  $\odot$ Device Information Map Show Names: No Ф POP Type + node-V5000-883fc2 \_ Name Ļ 7.10 クリックすると局名表示さ E2E Controller Running Onboard Not Connected ( Reprote Management is disabled cnMaestro Connection Status れます。この作業は任意です。 × 7<sup>w</sup>和wink**確立、Nodeも**2局 7.9 Master 局はこの表示 R. 7.11 局名表示を確認、この作 認識できました になります。 業は任意です。 Firmware Version 10.11.0.87 Wireless Security None node-V5000-8 Slave Enabled (1 tunnel) Layer 2 Bridge System Time Feb 16, 2022, 3:25:56 PM **(T**) **(()** Uptime 0d 2h 9m Slave GPS 7.8 局と線が全部緑表示になり、かつMasterからRemoteにPing Fix Type No Fix Satellites tracked が疎通するとLink開通です。一旦開通しても切断、再接続され Latitude る場合があります。全部緑表示になっても最低3分間状態監視 Longitude Height -願います。

# Step7(6) Master(Sector1)-Slave1のLink確立確認 Topology

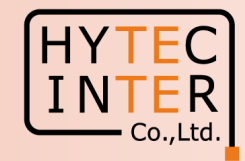

### 開通後のTopology>Node

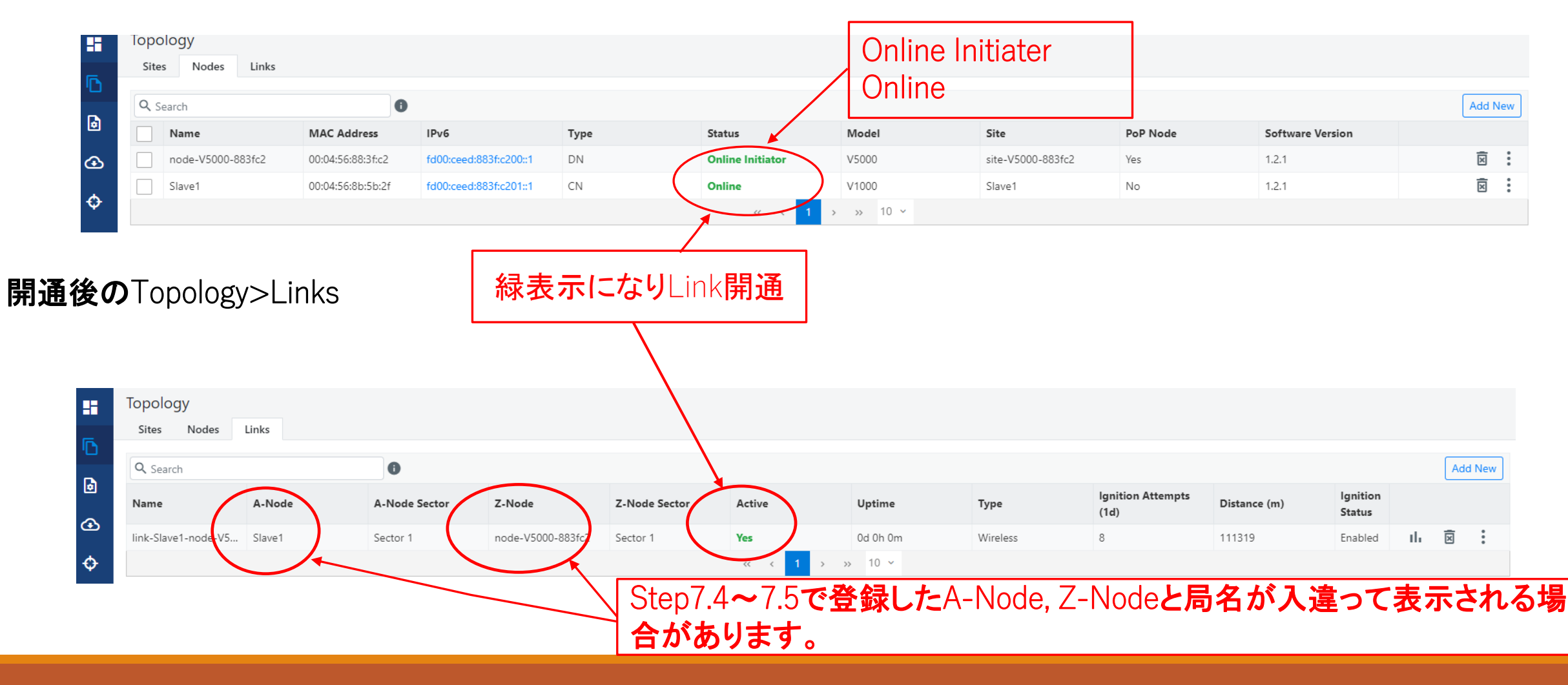

# Step8 Slave1局のIP address等を設定

Master局にログインした状態で設定します

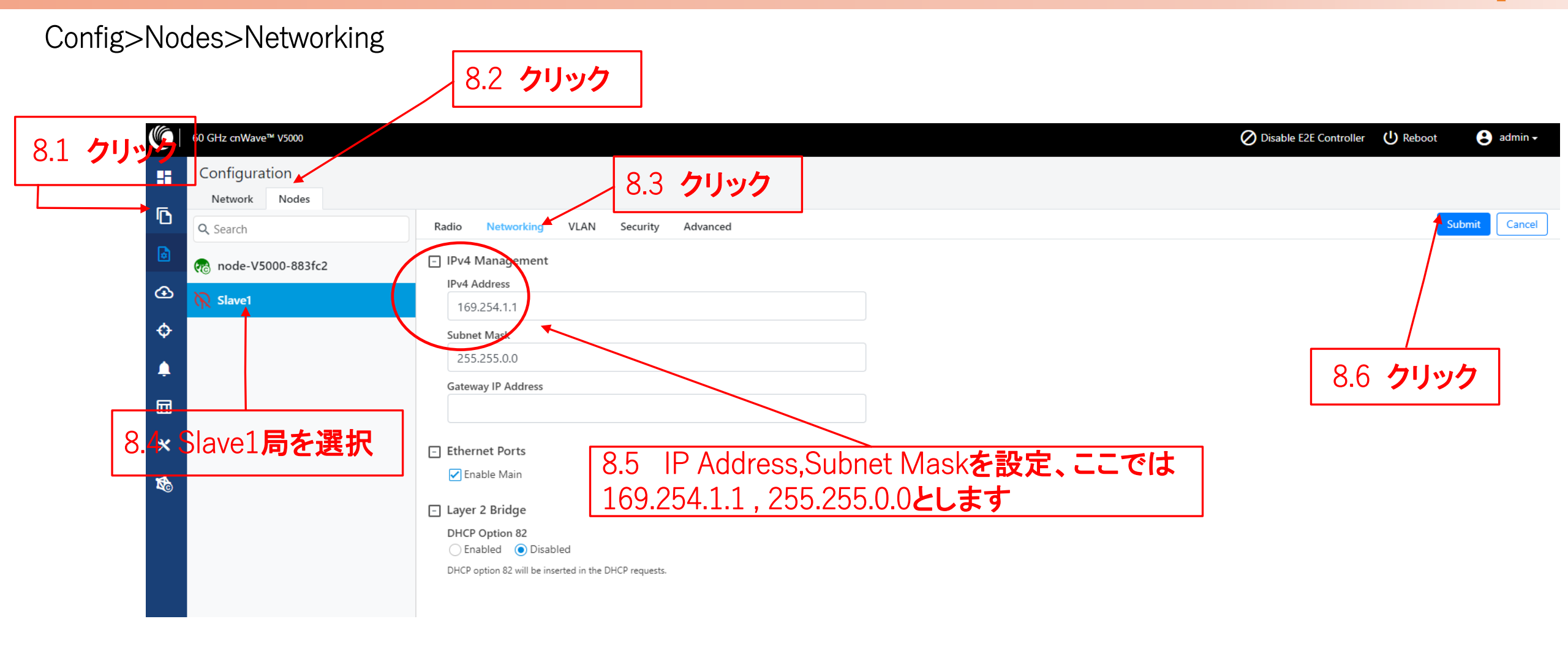

Step9 Slave1局のMax. EIRP等を設定 Ma

Master局にログインした状態で設定します

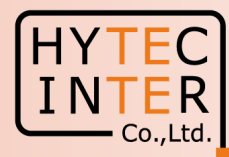

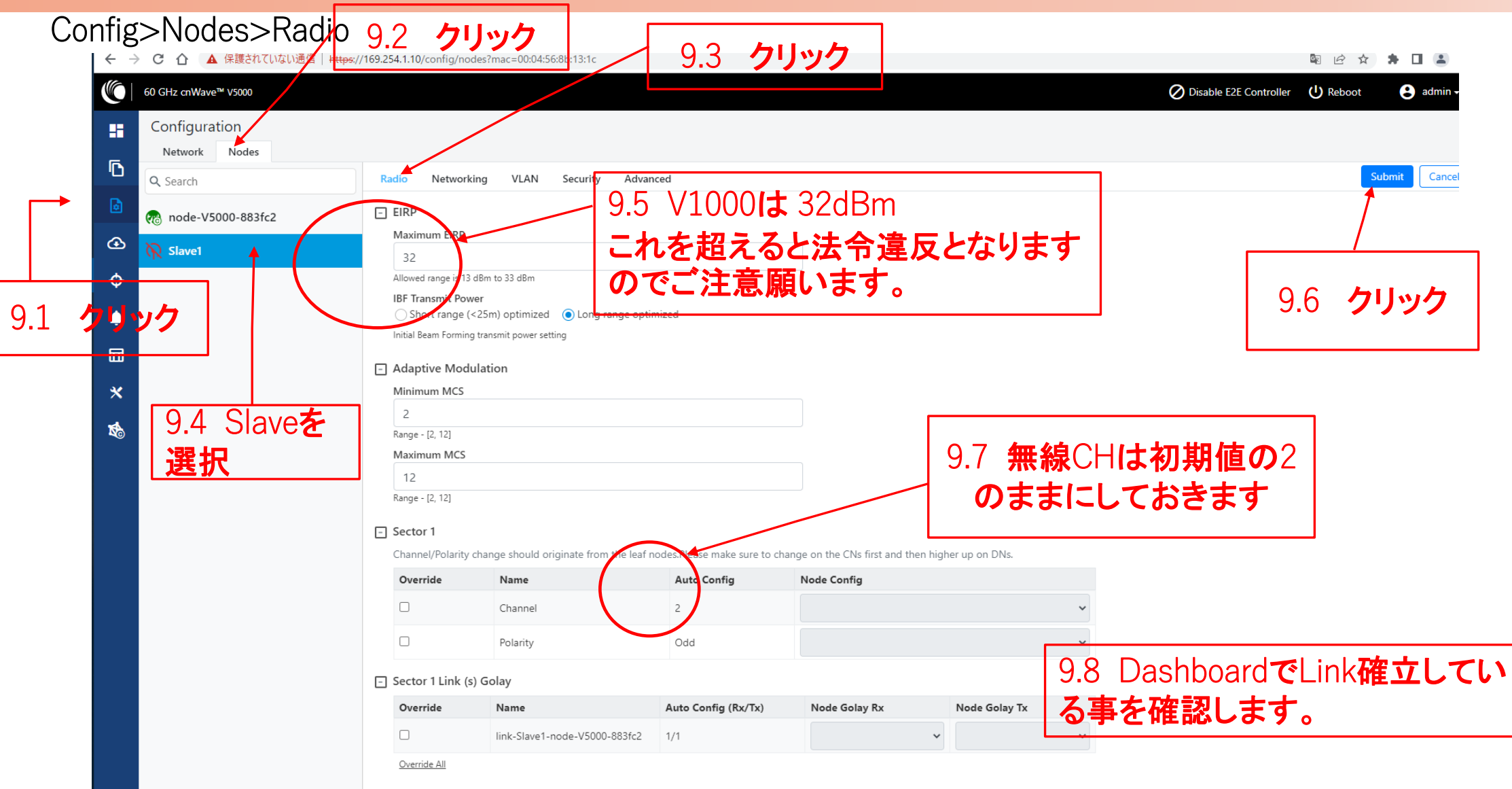

機器接続 Slave2

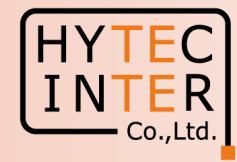

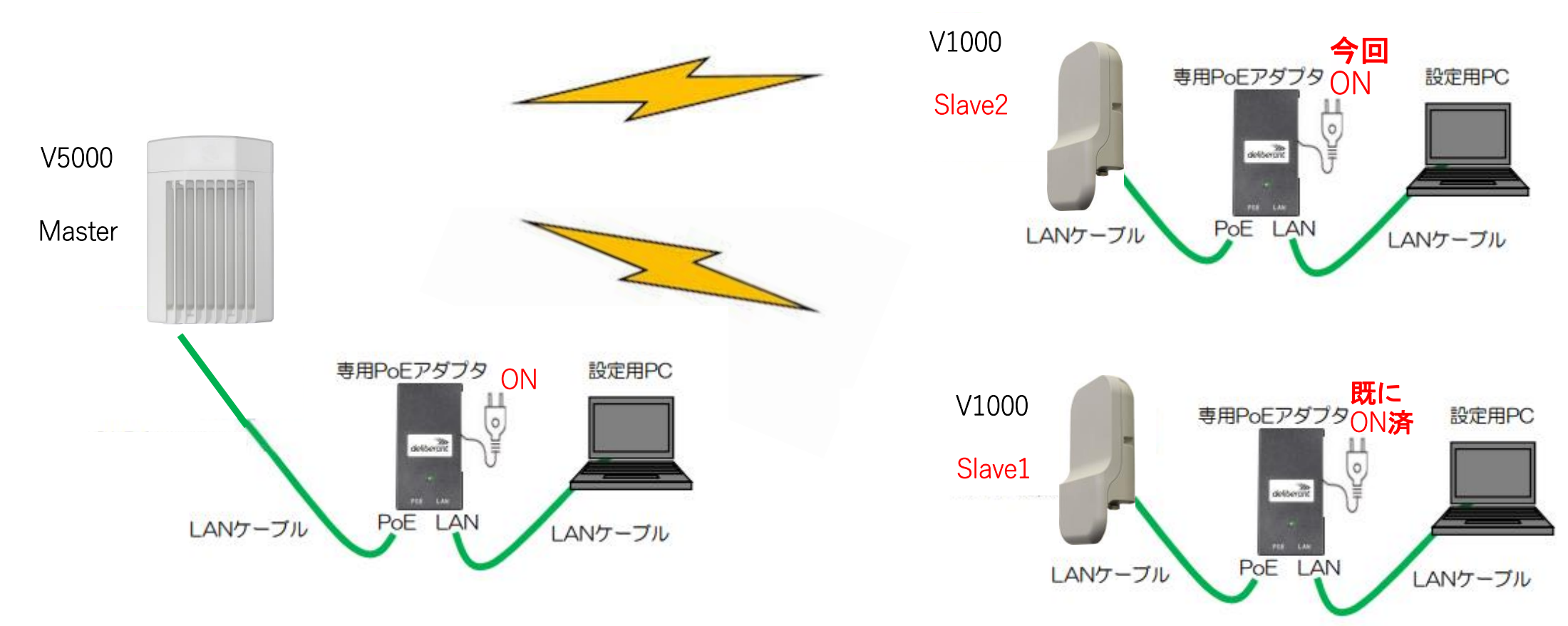

Slave2にPoEを接続し電源投入を行います。

無線機の電源投入はLANケーブル接続後PoEの電源を投入して下さい。

# Step11(1) "Sites"でSlave2局を登録

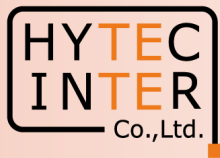

### Topology>Sites

← → C 介 ▲ 保護されていない通信 | https://169.254.1.10/inventory/sites

#### 🖻 Q 🖻 ☆ 🛸 🖬 😩 :

|          | 50 GHz cnWave™ V5000 |                     |           |                   |          | 🖉 Disa   | ble E2E Controller (U) Reboot | e admin - |
|----------|----------------------|---------------------|-----------|-------------------|----------|----------|-------------------------------|-----------|
|          | Topology             |                     |           |                   |          |          |                               |           |
| <b>6</b> | Sites Nodes          | Links               |           |                   |          |          |                               |           |
|          | Q Search             | 0                   |           |                   |          |          |                               | Add New   |
| ۵        | Name                 | Latitude            | Longitude | Devices On Site   | Altitude | Accuracy |                               |           |
| ⊕        | site-V5000-883fc2    | 0                   | 0         | node-V5000-883fc2 | 0        | 10000    |                               | 1         |
| ~        | Slave1               | 0                   | 1         | Slave1            | 0        | 10000    |                               | 1         |
| Ŷ        |                      |                     |           | << < 1 > >> 10    | *        |          |                               |           |
| <b>.</b> |                      |                     |           |                   |          |          | /                             |           |
|          | $\setminus$          |                     |           |                   |          |          |                               |           |
|          | $\setminus$          |                     |           |                   |          |          | 11.2 <b>/</b>                 | リック       |
|          | $\setminus$          |                     |           |                   |          |          |                               |           |
|          | Ŋ                    |                     |           |                   |          |          |                               |           |
|          |                      | 111 <b>////////</b> |           |                   |          |          |                               |           |
|          |                      |                     |           |                   |          |          |                               |           |

# Step11(2) "Sites"でSlave2局を登録

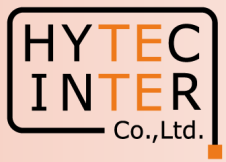

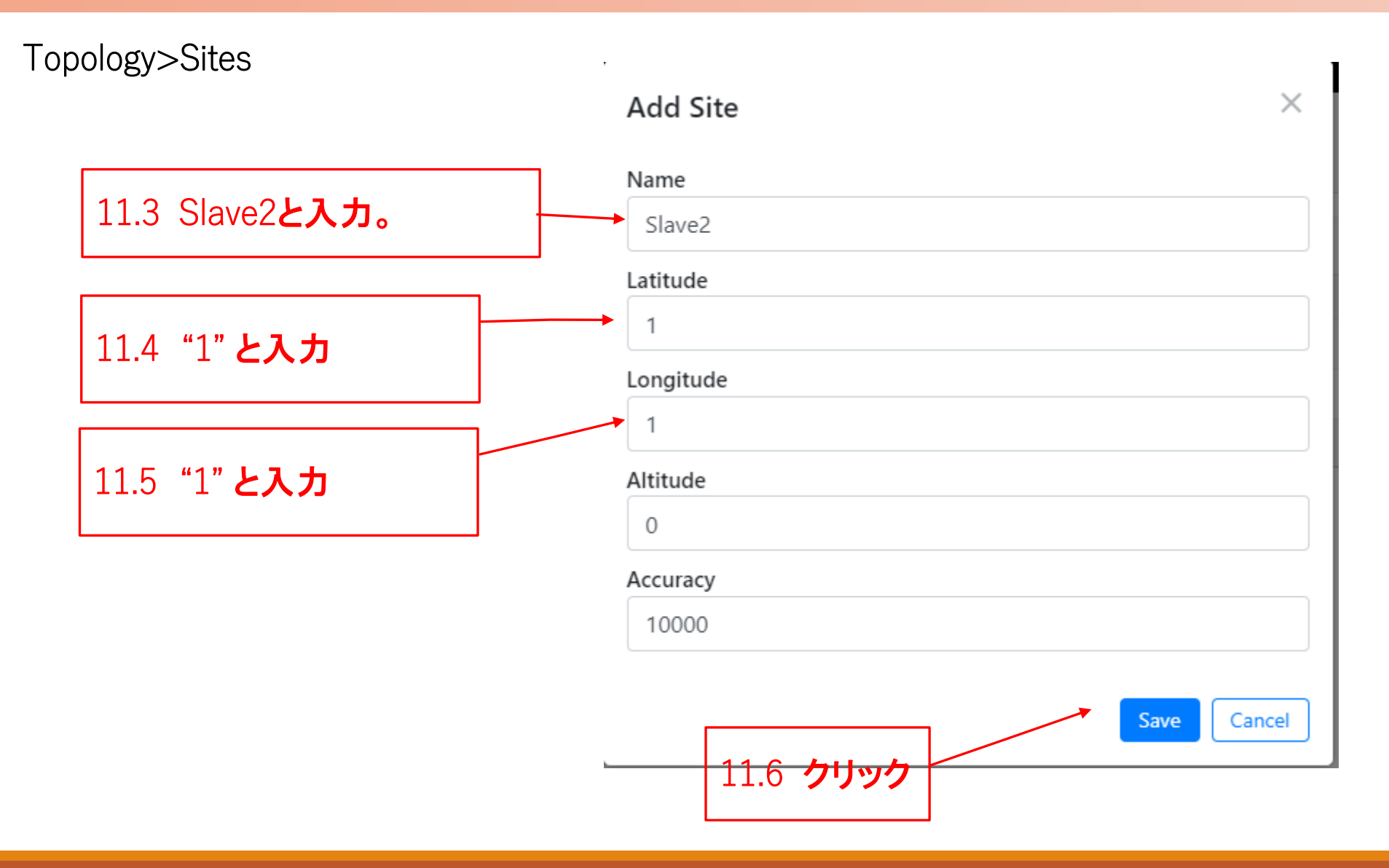

## Step11(3) "Sites"でSlave2局を登録

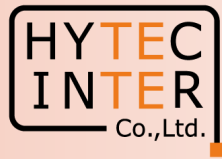

#### Topology>Sites

 ← → C 介 体 保護されていない通信 | https://169.254.1.10/inventory/sites
 ``` ♀ ዸ ☆ 🛸 🖬 😩 : 60 GHz cnWave™ V5000 O Disable E2E Controller 😫 admin 🗸 Topology H Sites Nodes Links Add New Q Search 0 ۵ Latitude Longitude Altitude Name **Devices On Site** Accuracy / 🗵 0 site-V5000-883fc2 0 0 node-V5000-883fc2 10000 Ð / 🗵 0 Slave1 0 1 Slave1 10000 ¢ / 🗵 0 Slave2 1 1 10000 > >> 10 🗸 << < ¢ Slave2局のSite登録後の画面

# Step12(1) "Nodes"でSlave2局を登録

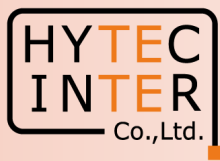

### Topology>Nodes

| ← → C 介 ▲ 保護されていない通信   https://169.254.1.10/inventory/nodes |        |                 |       |                   |                        |      |                  |          |             |                |             |                            |                |            |
|-------------------------------------------------------------|--------|-----------------|-------|-------------------|------------------------|------|------------------|----------|-------------|----------------|-------------|----------------------------|----------------|------------|
|                                                             | 50 GHz | z cnWave™ V5000 |       |                   |                        |      |                  |          |             |                |             | O Disable E2E Controller し | Reboot         | 😫 admin 🗸  |
|                                                             | Торо   | ology           |       |                   |                        |      |                  |          |             |                |             |                            |                |            |
| 6                                                           | Site   | es Nodes        | Links |                   |                        |      |                  |          |             |                |             |                            |                |            |
| •                                                           | ٩ :    | Search          |       | 0                 |                        |      |                  |          |             |                |             | Reboot Node(s)             | estart Minion( | 5) Add New |
| ٢                                                           |        | Name            |       | MAC Address       | IPv6                   | Туре | Status           | Model    | Site        |                | PoP Node    | Software Version           |                | 1          |
| ⊕                                                           |        | node-V5000-883  | 3fc2  | 00:04:56:88:3f:c2 | fd00:ceed:883f:c200::1 | DN   | Online Initiator | V5000    | site-V5000- | 883fc2         | Yes         | 1.2.1                      |                | ⊠ :        |
| <b>.</b>                                                    |        | Slave1          |       | 00:04:56:8b:13:1c | fd00:ceed:883f:c201::1 | CN   | Online           | V1000    | Slave1      |                | No          | 1.2.1                      |                | ×:         |
| φ                                                           |        |                 |       |                   |                        |      | «« « <b>1</b> >  | » » 10 ~ |             |                |             |                            |                |            |
| ۹                                                           |        |                 |       | $\backslash$      |                        |      |                  |          |             |                |             |                            |                |            |
| Ē                                                           |        |                 |       | $\mathbf{A}$      |                        |      |                  |          |             |                |             |                            |                |            |
| ш                                                           |        |                 |       |                   |                        |      |                  |          | ſ           |                |             | · · · ·                    |                |            |
|                                                             |        |                 |       | \                 |                        |      |                  |          |             | 122            |             |                            |                |            |
|                                                             |        |                 |       | 121               | クリック                   |      |                  |          |             |                |             |                            |                |            |
|                                                             |        |                 |       |                   |                        |      |                  |          |             | をク             | ノックして       | Slave2局を                   |                |            |
|                                                             |        |                 |       |                   |                        |      |                  |          |             | Node           | eとしてi       | 自加登録しま                     | す。             |            |
|                                                             |        |                 |       |                   |                        |      |                  |          |             | <b>У/7 Т</b> Б | 金尼          |                            |                |            |
|                                                             |        |                 |       |                   |                        |      |                  |          |             | 火坝             | <b>沴</b> 炽。 |                            |                |            |
|                                                             |        |                 |       |                   |                        |      |                  |          |             |                |             |                            |                |            |

# Step12(2) "Nodes"でSlave2局を登録

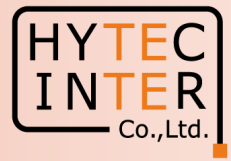

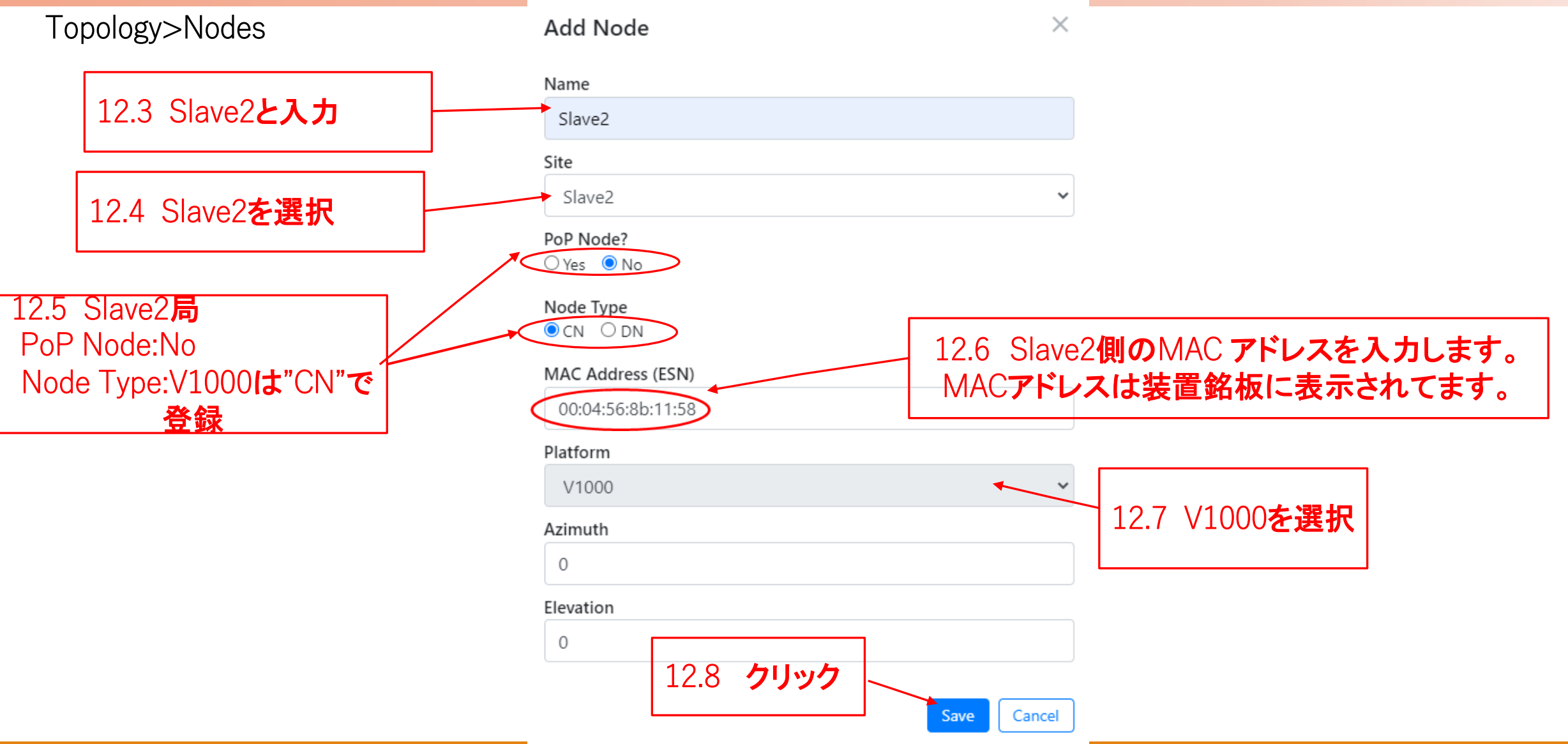

## Step12(3) "Nodes"でSlave2局を登録

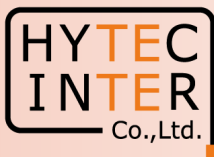

### Topology>Nodes

|          | υı            | ▲ 沐護されていない通知          | ו <u>ה   https</u> ://וסא.254.ו.ו | u/inventory/nodes        |      |                  |        |                   |          |                        | 6 X            | - 🖬 🖷 🗉   |
|----------|---------------|-----------------------|-----------------------------------|--------------------------|------|------------------|--------|-------------------|----------|------------------------|----------------|-----------|
| Ó        | 60 GHz (      | cnWave™ V5000         |                                   |                          |      |                  |        |                   | 🖉 Disa   | ble E2E Controller 🔱 F | Reboot         | e admin 🗸 |
|          | Topo<br>Sites | logy<br>s Nodes Links |                                   |                          |      |                  |        |                   |          |                        |                |           |
|          | Q Se          | earch                 | 0                                 |                          |      |                  |        |                   |          | Reboot Node(s) Res     | tart Minion(s) | Add New   |
| ٥        |               | Name                  | MAC Address                       | IPv6                     | Туре | Status           | Model  | Site              | PoP Node | Software Version       |                |           |
| €        |               | node-V5000-883fc2     | 00:04:56:88:3f:c2                 | fd00:ceed:883f:c200::1   | DN   | Online Initiator | V5000  | site-V5000-883fc2 | Yes      | 1.2.1                  |                | ×:        |
|          |               | Slave1                | 00:04:56:8b:13:1c                 | fd00:ceed:883f:c201::1   | CN   | Online           | V1000  | Slave1            | No       | 1.2.1                  |                | ×:        |
| ₽        |               | Slave2                | 00:04:56:8b:11:58                 | fd00:ceed:883f:c202::/64 | CN   | Offline          |        | Slave2            | No       |                        |                | ×:        |
| <b>.</b> |               |                       |                                   |                          |      | « < 1 >          | » 10 v |                   |          |                        |                |           |

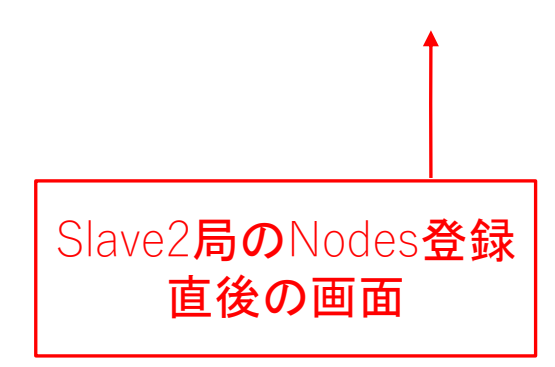

# Step13(1) "Links"でMaster-Slave2のLinkを登録

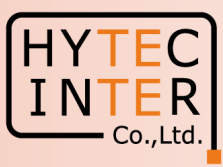

### Topology>Links

| $\rightarrow$ | С 1 🔺 保護され           | (いない)通信   https:// | 169.254.1.10/inventory/li | nks               |               |        |           |                                |                                        |                        | S. 6               | Ŷ  | H 🖬 📱 🗄   |
|---------------|----------------------|--------------------|---------------------------|-------------------|---------------|--------|-----------|--------------------------------|----------------------------------------|------------------------|--------------------|----|-----------|
| Ó             | 60 GHz cnWave™ V5000 |                    |                           |                   |               |        |           |                                | Q                                      | Disable E2E Controller | U Reboo            | t  | 😫 admin 🗸 |
| 1             | Тороlоду             |                    |                           |                   |               |        |           |                                |                                        |                        |                    |    |           |
| R.            | Sites Nodes          | Links              |                           |                   |               |        |           |                                |                                        |                        |                    |    |           |
|               | Q Search             |                    | 0                         |                   |               |        |           |                                |                                        |                        |                    |    | Add New   |
| <b>b</b>      | Name                 | A-Node             | A-Node Sector             | Z-Node            | Z-Node Sector | Active | Uptime    | Туре                           | Ignition Attempts<br>(1d)              | Distance (m)           | Ignition<br>Status |    | *         |
| ÷             | link-Slave1-node-V5  | Slave1             | Sector 1                  | node-V5000-883fc2 | Sector 2      | Yes    | 0d 0h 15m | Wireless                       | 6                                      | 111319                 | Enabled            | th | ×:        |
| ¢             |                      |                    |                           |                   |               | « < 1  | > >> 10 Y |                                |                                        |                        |                    |    |           |
| ¢             |                      |                    | 13.1                      | クリック              |               |        |           | 13.2<br><b>をク!</b><br>登録<br>照。 | ADD New<br><b>Jックして</b> Linl<br>します。次項 | kを<br>i参               |                    |    |           |

# Step13(2) "Links"でMaster(Sector2)-Slave2のLinkを登録

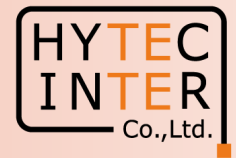

| Fopology>Links                                      | Add Link                      | $\times$                |
|-----------------------------------------------------|-------------------------------|-------------------------|
|                                                     | Name                          |                         |
| 13.3 Wiroloce <b>太理</b> 坦                           | link-Slave2-node-V5000-883fc2 |                         |
| 13.3 WILLESS <b>在进</b> 机                            | Link Type<br>Wireless O Wired |                         |
|                                                     | A-Node                        |                         |
|                                                     | Slave2                        | ~                       |
| 13.4 Slave2 <b>の局名とその</b><br>MAC address <b>左澤切</b> | Node-1 Wireless MAC           |                         |
| MAC dulless 在进入                                     | Sector 1 - 12:04:56:8b:13:1c  | ~                       |
|                                                     | Z-Node                        |                         |
|                                                     | node-V5000-883fc2             | ~                       |
| 13.5 Master <b>の局名とその</b>                           | Node-2 Wireless MAC           | 13.6 Slave <b>をクリック</b> |
| MAC addressを選択。                                     | Sector 2 - 22:04:56:88:3f:c2  | ~                       |
| Sector-2 <b>を選択します。</b>                             |                               |                         |
|                                                     |                               | Save                    |

# Step13(3) "Links"でMaster(Sector2)-Slave2のLinkを登録

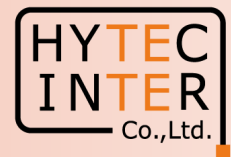

#### Topology>Links

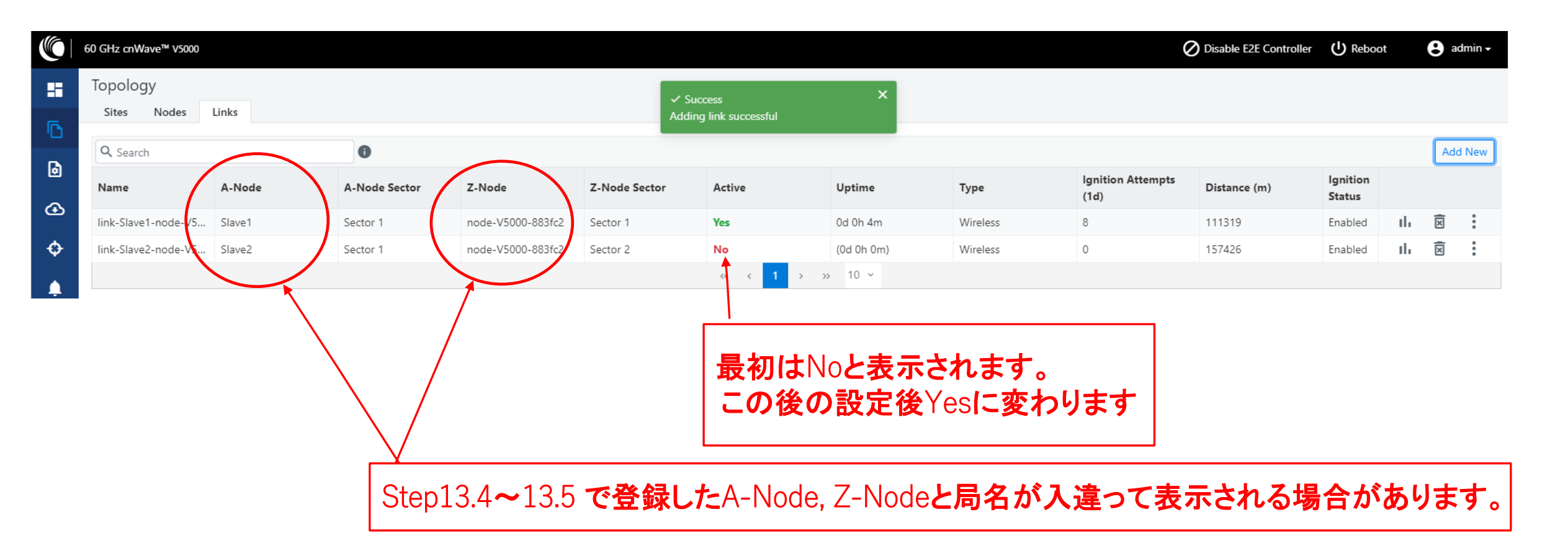

# Step13(4) Master(Sector2)-Slave2のLink確立確認 Dashboard Slave3以降のNode追加も同様に進めます。

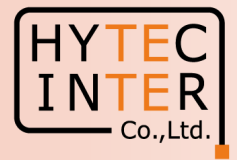

 ← → C 介 へ 保護されていない通信 | https://169.254.1.10/dashboard
 🗟 😥 🛧 🗯 🗖 🚨 60 GHz cnWave<sup>™</sup> V5000 Disable E2E Controller U Reboot 😫 admin 🗸 Dashboard Links Nodes Wireless Throughput D Sites 3 3 2 12.30 kbps 4.74 kbps 2 3 ۵ Onlin Total Online Total Total œ Device Information Map Show Names: No 13.8 局と線が全部緑表示にな ¢ Type POP + Name node-V5000-883fc2 れば全Link開通。 Ļ -E2E Controller Running Onboard Π 安定するまで約6分かかること (Remote Management is disabled cnMaestro Connection Status Not Connected があり、緑線、赤線表示を繰り × cnMaestro Account ID Slave2 13.4 Pess 2 Link確立。4.5 Nodeも3 返すことがあります。 1 局認識できました Model この間に既に開通していた Software Version 1.2.1 Slave1の接続が断になる場合 10.11.0.87 Firmware Version None Wireless Security があります。 Layer 2 Bridge Enabled (1 tunnel) System Time Feb 16, 2022, 4:31:36 PM 0d 3h 15m Uptime GPS Fix Type No Fix Slave1 Satellites tracked node-V5000-88 Latitude Longitude -Height -

## Step14 Slave2局のIP address等を設定

Master局にログインした状態で設定します

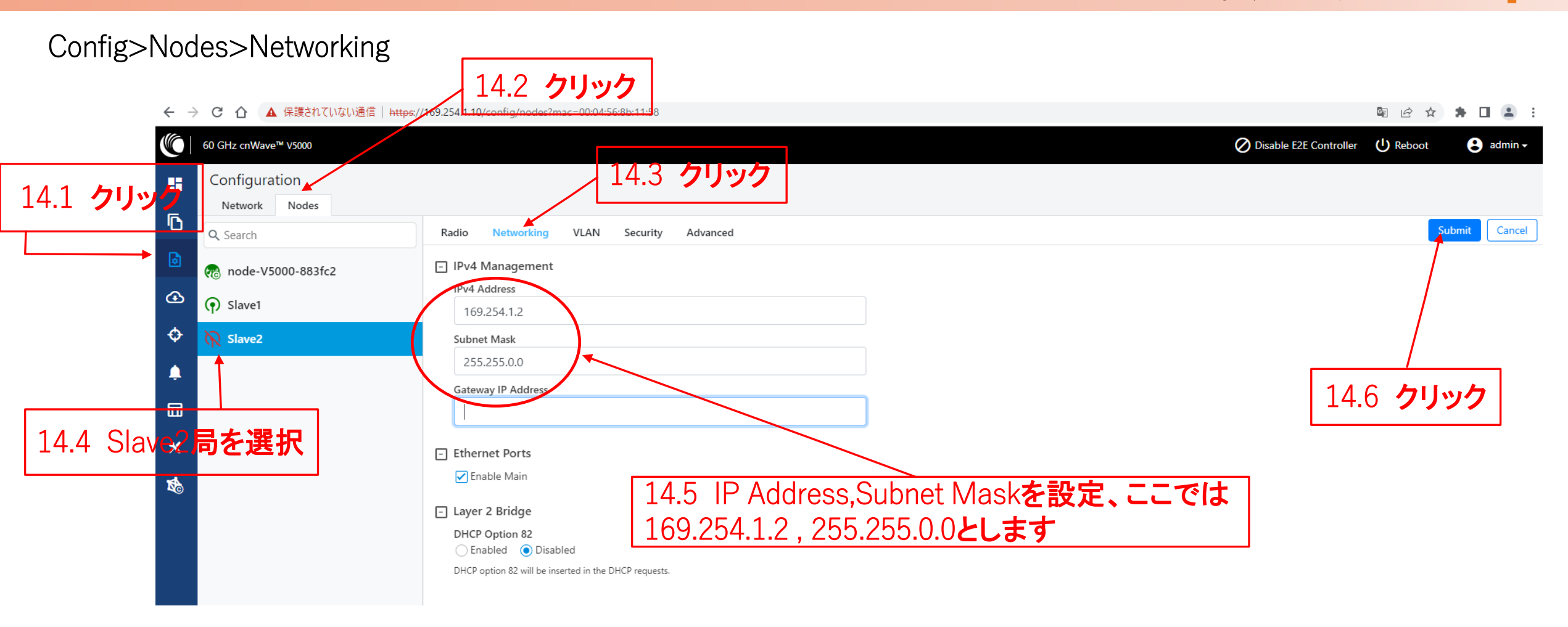

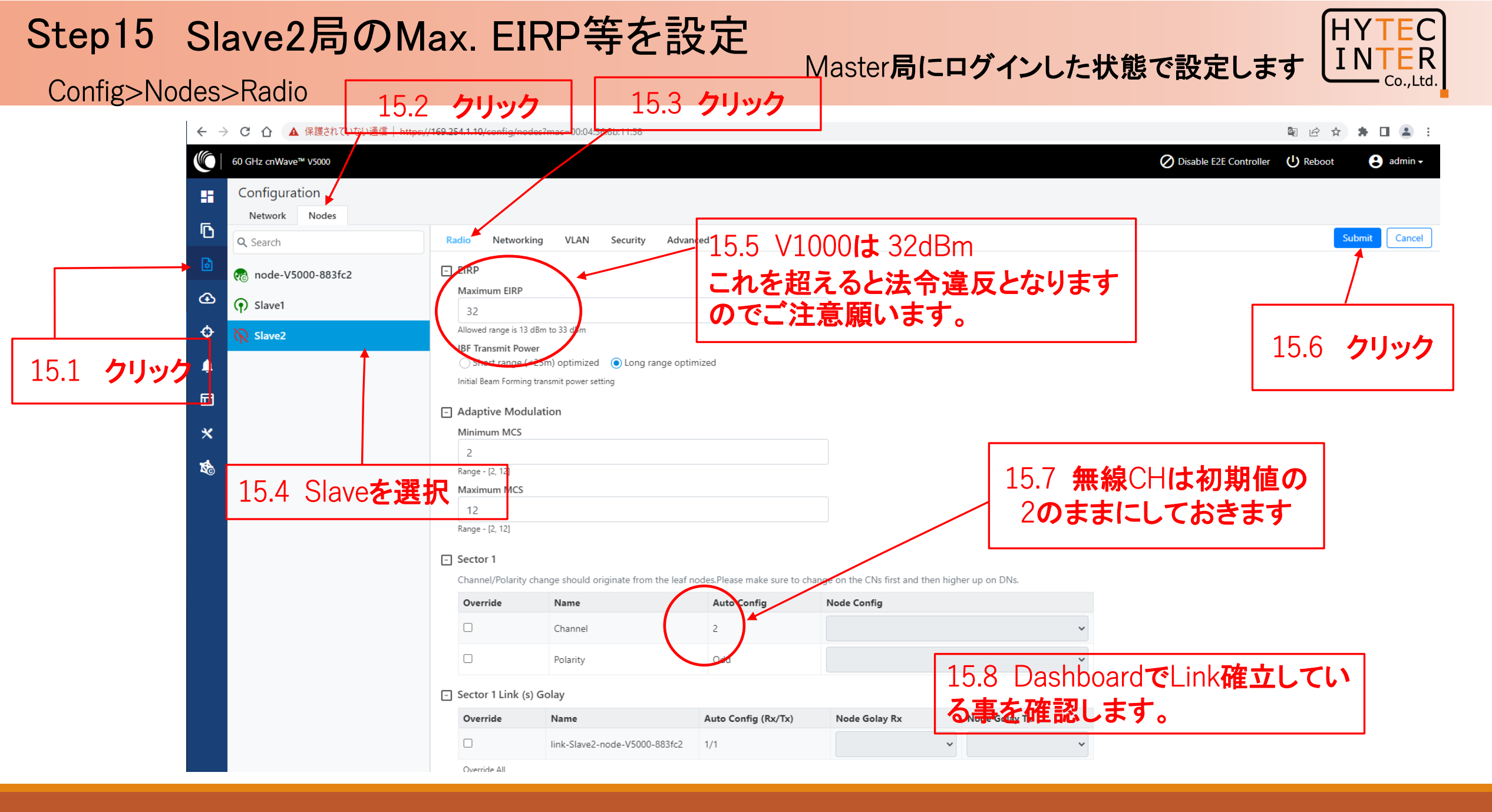

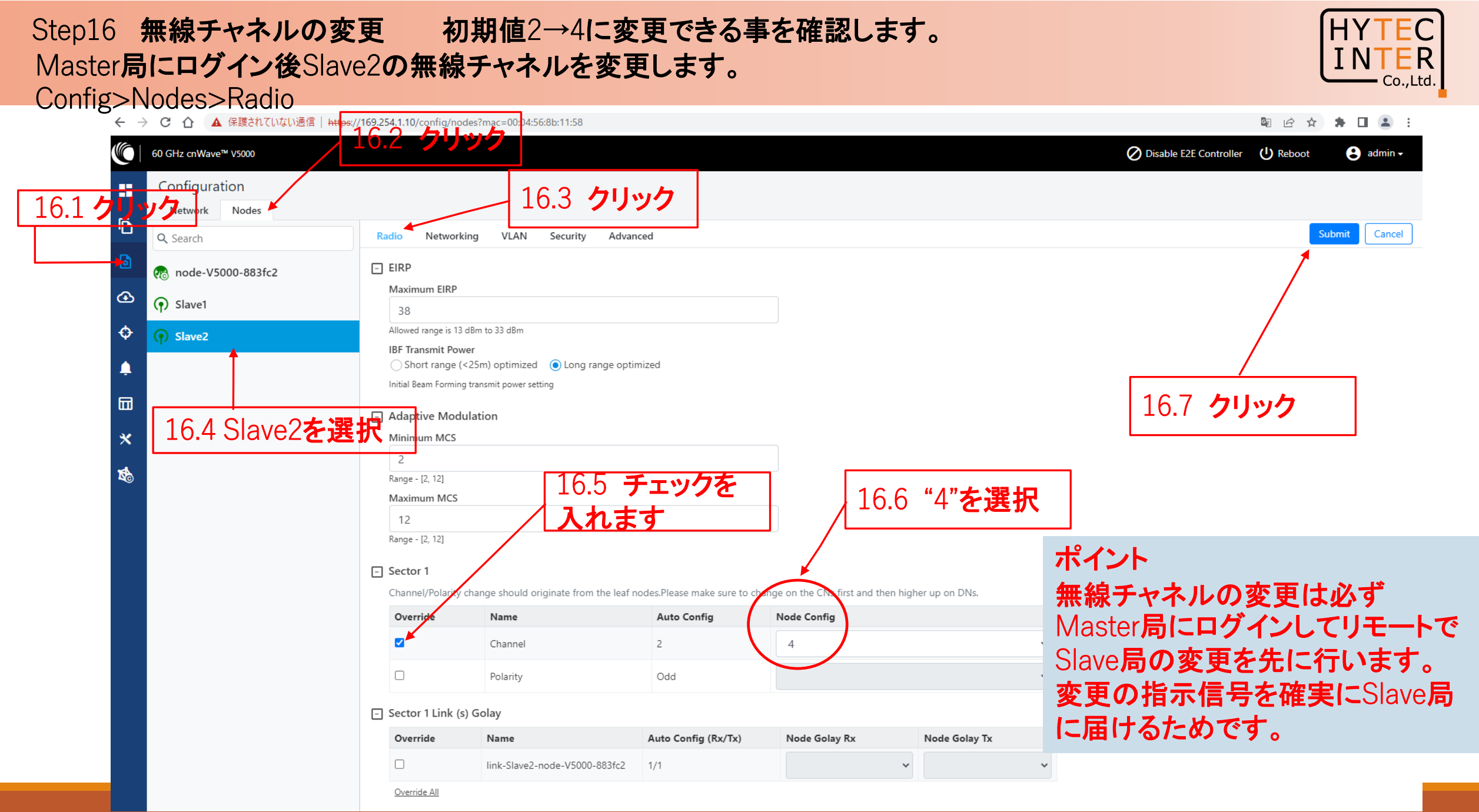

# Step16無線チャネルの変更初期値2→4に変更次にMaster局の無線チャネルを変更します。<br/>Config>Nodes>Radio

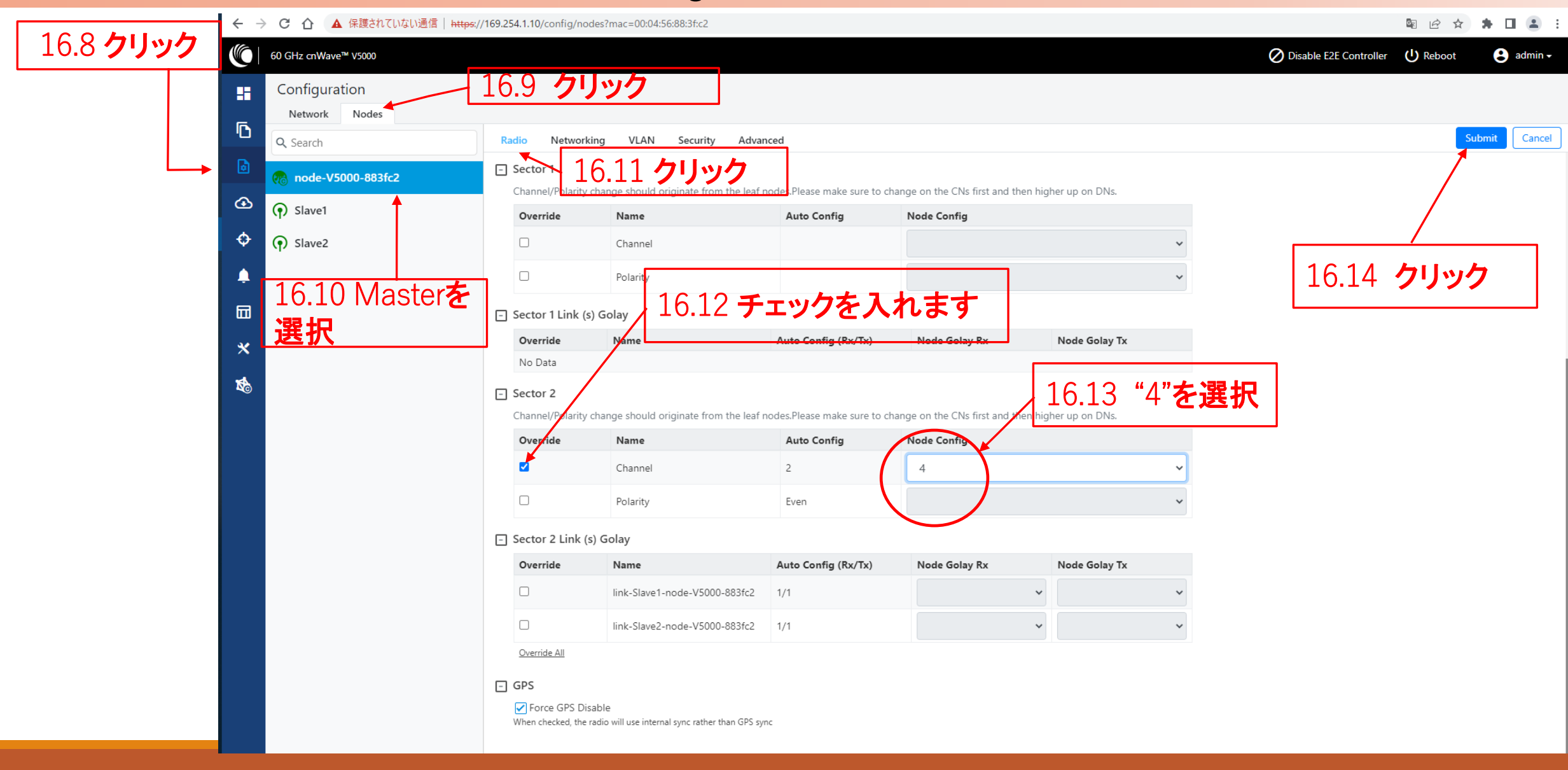

Co.,I

### Step16 無線チャネルの変更 初期値2→4の変更後のMaster局の画面

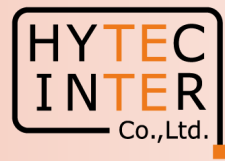

### Config>Nodes>Radio

|   | 60 GHz cnWave™ V5000           |                                                        |                                                          |                             |                                    |                  | O Disable E2E C | ontroller 🕛 Reboot | e admin -   |
|---|--------------------------------|--------------------------------------------------------|----------------------------------------------------------|-----------------------------|------------------------------------|------------------|-----------------|--------------------|-------------|
|   | Configuration<br>Network Nodes |                                                        |                                                          |                             |                                    |                  |                 |                    |             |
| D | Q Search                       | Radio Networ                                           | king VLAN Security Advar                                 | nced                        |                                    |                  |                 | Su                 | bmit Cancel |
| ٥ | Rode-V5000-883fc2              | - Sector 1                                             |                                                          |                             |                                    |                  |                 |                    |             |
| ④ | Slave1                         | Channel/Polarity                                       | change should originate from the leaf r                  | Auto Config                 | hange on the CNs first and then hi | gher up on DNs.  |                 |                    |             |
| ¢ | Slave2                         |                                                        | Channel                                                  | Auto coning                 | Note coming                        | ~                |                 |                    |             |
|   |                                |                                                        | Polarity                                                 |                             |                                    | ~                |                 |                    |             |
|   |                                |                                                        |                                                          |                             |                                    |                  |                 |                    |             |
| ш |                                | - Sector 1 Link (                                      | s) Golay                                                 | Auto Confin (Bu(Ta))        | Nede Celevi Bu                     | Node Color To    |                 |                    |             |
| × |                                | No Data                                                | Name                                                     | Auto Contig (RX/IX)         | Node Golay KX                      | Node Golay IX    |                 |                    |             |
| 1 |                                | <ul> <li>Sector 2</li> <li>Channel/Polarity</li> </ul> | change should originate from the leaf r                  | nodes.Please make sure to c | inge on the CNs first and then hi  | 自動で"4"に          | 変更されま           | す。                 |             |
|   |                                | Override                                               | Name                                                     | Auto Config                 | Node Config Dash                   | poard <b>で回線</b> | 確立されてし          | いることを存             | 罹認します。      |
|   |                                |                                                        | Channel                                                  | 4                           | 4                                  | ~                |                 |                    |             |
|   |                                |                                                        | Polarity                                                 | Even                        |                                    | ~                |                 |                    |             |
|   |                                | - Sector 2 Link (                                      | s) Golay                                                 |                             |                                    |                  |                 |                    |             |
|   |                                | Override                                               | Name                                                     | Auto Config (Rx/Tx)         | Node Golay Rx                      | Node Golay Tx    |                 |                    |             |
|   |                                |                                                        | link-Slave1-node-V5000-883fc2                            | 1/1                         | ~                                  | ~                |                 |                    |             |
|   |                                |                                                        | link-Slave2-node-V5000-883fc2                            | 1/1                         | ~                                  | ~                |                 |                    |             |
|   |                                | Override All                                           |                                                          |                             |                                    |                  |                 |                    |             |
|   |                                | GPS     Force GPS Di     When checked, the             | sable<br>radio will use internal sync rather than GPS sy | nc                          |                                    |                  |                 |                    |             |

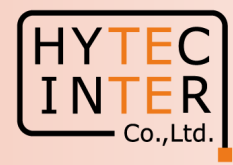

### ご注意

- PoE の電源OFF後、5秒以内に電源ONするとRecovery Mode となり暫く装置が起動しなくなる場合があります。
   続けてご使用の場合は10秒以上待ってから電源ONをお願いします。
- Slave局のIP Address 変更はMaster局からRemoteで設定して下さい。Slave局にPCで直にアクセスして異なるIP Addressを設定してもMaster局からの設定が優先になります。
   無線チャネルもMaster局からの設定が優先されます。 Master, Slaveで異なるパラメータを設定するとLink確立に時間がかかる、あるいはLink確立しない事があります。

# 補足1 Link接続しない時 (1)Master局のGPS無効の確認

Config>Nodes>Radio

|                                        | Name                                            | Auto Config         | Node Config                 |    |
|----------------------------------------|-------------------------------------------------|---------------------|-----------------------------|----|
|                                        | Channel                                         |                     |                             | ·/ |
|                                        | Polarity                                        |                     |                             | ~  |
| Override                               | Name                                            | Auto Config (Rx/Tx) | Node Golay Rx Node Golay Tx |    |
|                                        | <b>\</b>                                        |                     |                             |    |
| ] GPS                                  |                                                 |                     |                             |    |
| GPS<br>Force GPS D<br>When checked, th | visable<br>e razio vill use internal sync rathe | r than GPS sync     |                             |    |

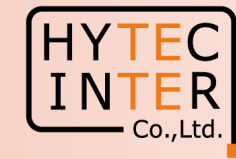

Cancel

Submit

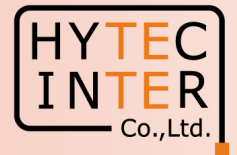

A1.2 GPS無効にして6分経過しても改善しない場合は、全局の 電源OFFし10秒後ONして下さい。20分経過してもLink接続しな い場合は、対向局の電源をOFFしてFactory Resetします。これ をMaster, Slave両方行い、本マニュアルのStep1からやり直して 下さい。
Master局の電源をONしたままSlaveをResetすると、Reset完了 後、MasterからSlaveに直ちに設定が上書きされてSlaveが初期

後、MasterからSlaverに置らに設定が工音さられてSlaveか初期 状態に戻らない場合があります。これを避けるため対向局の電 源をOFFしてResetします。

### 補足2 Master局、Slave局の見分け方 Dashboard が以下の画面だとMasterです。

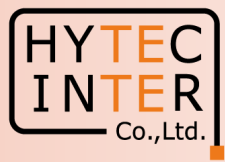

|                             |                           |                            | A2.1 7リック |                                       |                   |                     |                 |       |
|-----------------------------|---------------------------|----------------------------|-----------|---------------------------------------|-------------------|---------------------|-----------------|-------|
| 60 GHz cnWave™ V3000        |                           |                            |           |                                       |                   | O Disable E2E Contr | roller 🕛 Reboot | 😫 adm |
| Dashboard                   |                           |                            |           |                                       |                   |                     |                 |       |
| Links                       |                           | Nodes                      |           | Sites                                 |                   | Wireless Throughput |                 |       |
| 1                           | 1                         | 2                          | 2         | 2                                     |                   | 13.66 kbps          | 5.26 kbp        | os    |
| Total                       | Online                    | Total                      | Online    | Total                                 |                   | RX                  | тх              |       |
| Device Information          |                           |                            | Мар       |                                       |                   |                     | Show Names:     | (es N |
| Туре                        | POP                       |                            |           |                                       |                   |                     |                 |       |
| Name                        | node-V3000-883840         |                            | -         |                                       |                   |                     |                 |       |
| E2E Controller              | Running Onboard           |                            |           |                                       |                   |                     |                 |       |
| cnMaestro Connection Status | Not Connected ( Remo<br>) | ote Management is disabled |           |                                       |                   |                     |                 |       |
| cnMaestro Account ID        |                           |                            |           |                                       |                   |                     |                 |       |
| MAC Address                 | 00:04:56:88:38:40         |                            |           |                                       |                   |                     |                 |       |
| Serial Number               | V5WM01V7F1BT              |                            |           |                                       |                   |                     |                 |       |
| Model                       | V3000                     |                            |           |                                       |                   |                     |                 |       |
| Software Version            | 1.2.1                     |                            |           |                                       |                   |                     |                 |       |
| Firmware Version            | 10.11.0.87                |                            |           |                                       |                   |                     |                 |       |
| Wireless Security           | None                      |                            |           | (                                     | node-V3000-85     | (R) slave           |                 |       |
| Layer 2 Bridge              | Enabled ( 1 tunnel )      |                            |           | · · · · · · · · · · · · · · · · · · · | - Hodde Volter of |                     |                 |       |
| System Time                 | Feb 16, 2022, 7:36:09 F   | M                          |           |                                       |                   |                     |                 |       |
| Uptime                      | 0d 0h 19m                 |                            |           |                                       |                   |                     |                 |       |
| GPS                         |                           |                            |           |                                       |                   |                     |                 |       |
| Fix Type                    | No Fix                    |                            |           |                                       |                   |                     |                 |       |
| Satellites tracked          | -                         |                            |           |                                       |                   |                     |                 |       |
| Latitude                    | -                         |                            |           |                                       |                   |                     |                 |       |
| Longitude                   | -                         |                            |           |                                       |                   |                     |                 |       |
| Height                      | -                         |                            |           |                                       |                   |                     |                 |       |

### 補足2 Master局、Slave局の見分け方 Dashboard が以下の画面だとSlaveです。

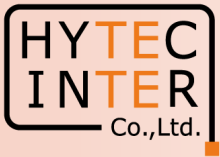

|                       |                                           | A2.2 <b>クリック</b>   |                      |                   |                                   |                                    |
|-----------------------|-------------------------------------------|--------------------|----------------------|-------------------|-----------------------------------|------------------------------------|
| С 🕜 🔺 保護されていない道       | 前年 https://169.254.1.3/dashboard          |                    |                      |                   |                                   | ፟ ፼ ዸ ☆ 🛸                          |
| 60 GHz cnWave™ v3000  |                                           |                    |                      |                   |                                   | () Reboot                          |
| Dashboard             |                                           |                    |                      |                   |                                   |                                    |
| Uptime                | Links                                     |                    | Channels             |                   | Wireless Throughput               |                                    |
| 0d 0h 18m             | 1<br>Total Sector(s)                      | 1<br>Total Link(s) | <b>2</b><br>Sector 1 |                   | <b>4.81</b> <sub>kbps</sub><br>rx | <b>13.51</b> <sub>kbps</sub><br>TX |
| Device Information    |                                           | Sectors            |                      |                   |                                   |                                    |
| Туре                  | DN                                        |                    |                      | Sector 1          |                                   |                                    |
| Name                  | Slave                                     | Channel            |                      | 2                 |                                   |                                    |
| E2E Connection Status | Connected to fd00:ba5e:0088:3840::88:3840 | Sync Mode          |                      | RF                |                                   |                                    |
| MAC Address           | 00:04:56:88:34:FA                         | MAC Address        |                      | 12:04:56:88:34:fa |                                   |                                    |
| Serial Number         | V5WM00KKSCHG                              | Active Links       |                      | 1                 |                                   |                                    |
| Model                 | V3000                                     | RX Throughput      |                      | 4.81 kbps         |                                   |                                    |
| Software Version      | 1.2.1                                     | TX Throughput      |                      | 13.51 kbps        |                                   |                                    |
| Firmware Version      | 10.11.0.87                                | Ethernet           |                      |                   |                                   |                                    |
| Wireless Security     | None                                      |                    | Aux                  | Main              | crr                               | 2                                  |
| Layer 2 Bridge        | Enabled ( Tunnel Endpoint is              | Status             | Down                 | Down              |                                   |                                    |
| Curtan Time           | tduu:ceed:8838:4000::1)                   | RX Packets         | 0                    | 422               | 0                                 | ***                                |
| System Time           | FED 10, 2022, 5:14:27 PM                  | TX Packets         | 0                    | 284               | 0                                 |                                    |
| GPS                   |                                           | RX Throughput      | 0 kbps               | 0 kbps            | 0 k!                              | bps                                |
| Fix Туре              | No Fix                                    | TX Throughput      | 0 kbps               | 0 kbps            | 0 k!                              | bps                                |
| Satellites tracked    | -                                         |                    | •                    |                   |                                   |                                    |
| Latitude              | -                                         |                    |                      |                   |                                   |                                    |
| Longitude             | -                                         |                    |                      |                   |                                   |                                    |
| Height                | -                                         |                    |                      |                   |                                   |                                    |

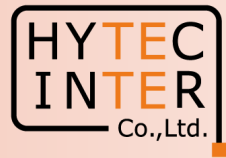

| $\leftarrow$ | C 🔺 セキュリティ保護なし   http       | 95://169.254.1.10/dashboard                     |            |            |               |                      | A™ to t≞ (     | 同期していません(    |
|--------------|-----------------------------|-------------------------------------------------|------------|------------|---------------|----------------------|----------------|--------------|
|              | 60 GHz cnWave™ V5000        |                                                 |            |            |               | Ø Disable E2E Contro | ller 🕛 Reboot  | 😫 admin 🗸    |
|              | Dashboard                   |                                                 |            |            |               |                      |                |              |
| Ē            | Links                       | Nodes                                           |            | Sites      |               | Wireless Throughput  |                |              |
| 6            | 0<br>Tetal                  | 0 1<br>Online Tetal                             |            |            |               | 0 kbps<br>RX         | 0 kbps<br>TX   |              |
| œ            | 10141                       | Ominie iotai                                    | Online     | IUtal      |               |                      |                |              |
|              | Device Information          |                                                 | Мар        |            |               |                      | Show Names: Ye | es No        |
| Ŷ            | Туре                        | POP                                             | (+)        |            |               |                      |                |              |
|              | Name                        | node-V5000-883fc2                               | -          |            |               |                      |                |              |
| -            | E2E Controller              | Running Onboard                                 |            |            |               |                      |                |              |
|              | cnMaestro Connection Status | Not Connected ( Remote Management is disabled ) |            |            |               |                      |                |              |
|              | cnMaestro Account ID        |                                                 |            |            |               |                      |                |              |
| ×            | MAC Address                 | 00:04:56:88:3F:C2                               |            |            |               |                      |                |              |
| 1            | Serial Number               | V5XB05BX6M7P                                    |            |            |               |                      |                |              |
| <b>N</b> C)  | Model                       | V5000                                           |            |            |               |                      |                |              |
|              | Software Version            | 1.2.1                                           |            |            |               |                      |                |              |
|              | Firmware Version            | 10.11.0.87                                      |            |            |               |                      |                |              |
|              | Wireless Security           | None                                            |            |            |               |                      |                |              |
|              | Layer 2 Bridge              | Enabled ( 0 tunnels )                           |            |            | node-V5000-88 |                      |                |              |
|              | System Time                 | Feb 16, 2022, 8:18:18 PM                        |            |            |               |                      |                |              |
|              | Uptime                      | 0d 0h 23m                                       |            |            |               |                      |                |              |
|              | GPS                         |                                                 |            |            |               |                      |                |              |
|              | Fix Type                    | 3D                                              |            |            |               | z I — — I — I        | مديد — 🛨       | محاجب ومحاجب |
|              | Satellites tracked          | 5                                               | V5000 Mas  | ter局、GPS信ゥ | ラを受信する        | るとししこ                | 衣示され           | 、ます。         |
|              | Latitude                    | 35° 41' 7.471" N                                | 1/10001-1+ |            | 三楼 化十七        |                      |                |              |
|              | Longitude                   | 139° 41' 29.381" E                              |            | urol活方の文1  | <b>戸成肥</b> はの | ッエセル。                |                |              |
|              | Height                      | 122 m                                           |            |            |               |                      |                |              |
|              |                             |                                                 |            |            |               |                      |                |              |